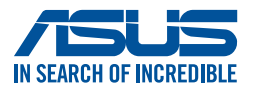

# **Okulary AirVision M1**

# Podręcznik użytkownika

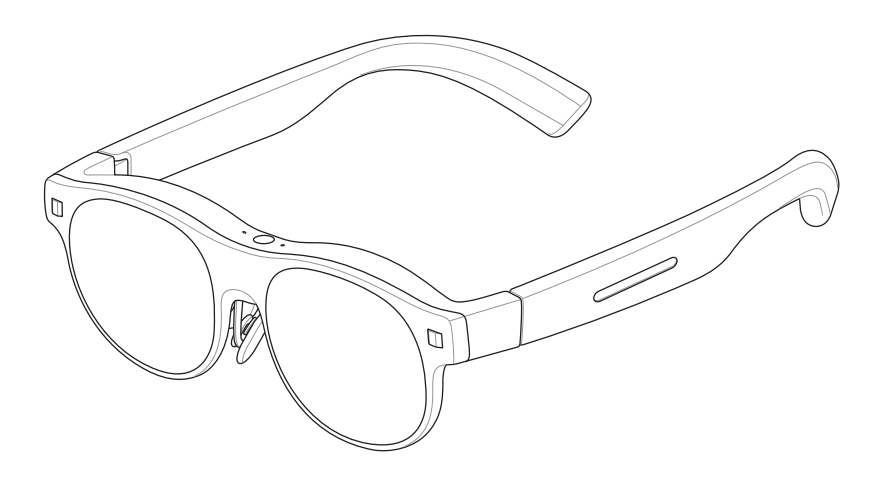

#### INFORMACJE DOTYCZĄCE PRAW AUTORSKICH I GWARANCJI

Żadnej z części tego podręcznika, włącznie z opisami produktów i oprogramowania, nie można powielać, transmitować, przetwarzać, przechowywać w systemie odzyskiwania danych ani tłumaczyć na żadne języki, w jakiejkolwiek formie lub w jakikolwiek sposób, bez wyraźnego pisemnego pozwolenia ASUSTEK COMPUTER INC. ("ASUS").

Gwarancja ani serwis produktu nie zostaną przedłużone, jeśli: (1) produkt zostanie naprawiony, zmodyfikowany lub zmieniony, chyba że będą to naprawy, modyfikacje lub zmiany autoryzowane na piśmie przez firmę ASUS; albo (2) numer seryjny zostanie zamazany lub usunięty.

FIRMA ASUS UDOSTĘPNIA TEN PODRĘCZNIK W STANIE "TAKIM, W JAKIM JEST", BEZ UDZIELANIA JAKICHKOLWIEK GWARANCJI, ZARÓWNO WYRAŹNYCH, JAK I DOROZUMIANYCH, W TYM M.IN. DOROZUMIANYCH GWARANCJI LUB WARUNKÓW PRZYDATNOŚCI HANDLOWEJ LUB PRZYDATNOŚCI DO OKREŚLONEGO CELU. W ŻADNYM PRZYPADKU FIRMA ASUS, JEJ CZŁONKOWIE ZARZĄDU, DYREKTORZY, PRACOWNICY LUB AGENCI NIE BĘDĄ ODPOWIADAĆ ZA JAKIEKOLWIEK SZKODY POŚREDNIE, SZCZEGÓLNE, PRZYPADKOWE LUB WYNIKOWE (WŁĄCZNIE Z UTRATĄ ZYSKÓW, TRANSAKCJI BIZNESOWYCH, UTRATĄ MOŻLIWOŚCI UŻYTKOWANIA LUB UTRATĄ DANYCH, PRZERWAMI W PROWADZENIU DZIAŁALNOŚCI ITP.) NAWET JEŚLI FIRMA ASUS ZOSTAŁA POINFORMOWANA O MOŻLIWOŚCI WYSTĄPIENIA TAKICH SZKÓD WYNIKAJĄCYCH Z JAKIEJKOLWIEK WADY LUB BŁĘDU W NINIEJSZYM PODRĘCZNIKU LUB PRODUKCIE.

Produkty i nazwy firm pojawiające się w tym podręczniku mogą, ale nie muszą być zastrzeżonymi znakami towarowymi lub prawami autorskimi ich odpowiednich właścicieli i używane są wyłącznie w celu identyfikacji lub wyjaśnienia z korzyścią dla ich właścicieli i bez naruszania ich praw.

SPECYFIKACJE I INFORMACJE ZAWARTE W TYM PODRĘCZNIKU SŁUŻĄ WYŁĄCZNIE CELOM INFORMACYJNYM I MOGĄ ZOSTAĆ ZMIENIONE W DOWOLNYM CZASIE, BEZ POWIADOMIENIA, DLATEGO TEŻ NIE NALEŻY ICH INTERPRETOWAĆ JAKO WIĄŻĄCYCH DLA FIRMY ASUS. ASUS NIE ODPOWIADA ZA JAKIEKOLWIEK BŁĘDY I NIEDOKŁADNOŚCI, KTÓRE MOGĄ WYSTĄPIĆ W TYM PODRĘCZNIKU, WŁĄCZNIE Z OPISANYMI W NIM PRODUKTAMI I OPROGRAMOWANIEM.

Copyright © 2024 ASUSTeK COMPUTER INC. Wszelkie prawa zastrzeżone.

#### **OGRANICZENIE ODPOWIEDZIALNOŚCI**

W przypadku wystąpienia określonych okoliczności, za które odpowiedzialność ponosi ASUS, a w wyniku których wystąpiły szkody, właściciel będzie uprawniony do uzyskania od firmy ASUS odszkodowania. W każdym takim przypadku, niezależnie od podstawy roszczenia od firmy ASUS, odpowiada ona jedynie za obrażenia ciała (w tym śmierć) oraz szkody na nieruchomościach i rzeczowym majątku osobistym; lub wszelkie inne rzeczywiste i bezpośrednie szkody wynikające z zaniechania lub niewykonania obowiązków prawnych wynikających z niniejszego oświadczenia gwarancyjnego, do wysokości podanej ceny umownej każdego produktu.

ASUS odpowiada lub udziela rekompensaty wyłącznie za stratę, szkody lub roszczenia w oparciu o umowę, odpowiedzialność za szkodę lub naruszenie praw wynikających z niniejszego oświadczenia gwarancyjnego.

To ograniczenie stosuje się także do dostawców i sprzedawców ASUS. Jest to maksymalny pułap zbiorowej odpowiedzialności firmy ASUS, jej dostawców i sprzedawców.

BEZ WZGLĘDU NA OKOLICZNOŚCI FIRMA ASUS NIE ODPOWIADA ZA: (1) ROSZCZENIA OSÓB TRZECICH WOBEC UŻYTKOWNIKA Z TYTUŁU SZKÓD; (2) UTRATĘ LUB USZKODZENIE ZAPISÓW LUB DANYCH UŻYTKOWNIKA; LUB (3) SZKODY SZCZEGÓLNE, PRZYPADKOWE LUB POŚREDNIE LUB ZA JAKIEKOLWIEK EKONOMICZNE SZKODY WTÓRNE (W TYM UTRACONE ZYSKI LUB OSZCZĘDNOŚCI), NAWET JEŚLI FIRMA ASUS, JEJ DOSTAWCY LUB SPRZEDAWCA ZOSTALI POINFORMOWANI O MOŻLIWOŚCI ICH WYSTĄPIENIA.

#### SERWIS I POMOC TECHNICZNA

Odwiedź naszą wielojęzyczną witrynę internetową pod adresem https://www.asus.com/pl/support.

# Spis treści

| Środki ostrożności                                    | 7  |
|-------------------------------------------------------|----|
| Środowisko operacyjne                                 | 8  |
| Zdrowie                                               | 8  |
| Bezpieczeństwo produktu i przechowywanie              | 8  |
| Właściwa utylizacja urządzenia                        | 9  |
| Rozdział 1: Poznajmy okulary                          |    |
| Rozdział 2: Konfiguracja                              |    |
| Odpowiednie dopasowanie                               | 16 |
| Zmiana nosków (opcjonalnie)                           | 16 |
| Dostosowywanie nosków (opcjonalnie)                   | 17 |
| Mocowanie wkładki korekcyjnej (opcjonalnie)           | 18 |
| Wyjmowanie wkładki korekcyjnej                        | 20 |
| Podłączanie urządzenia-hosta                          | 21 |
| Wymagania dotyczące urządzenia-hosta                  | 21 |
| Podłączanie do smartfona                              | 22 |
| Podłączanie do laptopa lub przenośnej konsoli do gier | 24 |
| Zakładanie okularów                                   | 27 |
| Mocowanie nakładki przeciwsłonecznej                  | 28 |
| Zdejmowanie nakładki przeciwsłonecznej                | 29 |
| Rozdział 3: Korzystanie z okularów                    |    |
| Informacje o trybach wyświetlania                     | 32 |
| Tryb ustalonego położenia (wieloekranowy)             | 32 |
| Tryb przestawny (jednoekranowy)                       | 33 |
| Przełączanie trybów wyświetlania                      | 34 |
| Używanie gestów do obsługi płytki dotykowej           | 35 |
| Podstawowe elementy sterowania i ustawienia           | 35 |
| Zaawansowane elementy sterowania i ustawienia         | 36 |

| Korzystanie z aplikacji ASUS AirVision                               |    |
|----------------------------------------------------------------------|----|
| Uzyskiwanie dostępu do aplikacji ASUS AirVision                      |    |
| Panel widżetu ASUS AirVision                                         |    |
| Informacje o urządzeniu                                              | 40 |
| Ustawienie wirtualnego ekranu                                        | 41 |
| Ustawienia wyświetlania                                              | 43 |
| Ustawienia odległości                                                | 44 |
| Więcej                                                               | 45 |
| Gesture & Hotkey Settings<br>(Ustawienia gestów i przycisków skrótu) | 46 |
| App Preterences (Preterencje aplikacji)                              | 4/ |
| Szybka regulacja jasności                                            |    |
| Szybka regulacja głośności                                           | 50 |
| Szybka regulacja odległości                                          |    |
| Praca w trybie wieloekranowym                                        | 54 |
| Przenoszenie okien na ekrany wirtualne                               | 54 |
| Personalizacja układu wieloekranowego                                | 55 |
| Dodawanie ekranów wirtualnych                                        | 55 |
| Usuwanie ekranów wirtualnych                                         | 59 |
| Reorganizacja układu wieloekranowego                                 | 60 |
| Załącznik                                                            |    |
| Informacje prawne                                                    |    |
| Specyfikacje okularów M1                                             | 64 |
| Znaki towarowe                                                       |    |

## Informacje dotyczące tego Podręcznika

Niniejszy podręcznik zawiera informacje dotyczące charakterystyk sprzętowych i funkcji oprogramowania okularów, przedstawione w formie następujących rozdziałów:

### Rozdział 1: Poznajmy okulary

W rozdziale tym omówiono szczegółowo elementy okularów oraz ich akcesoria.

### Rozdział 2: Konfiguracja okularów

W tym rozdziale opisano sposób konfiguracji okularów, np. łączenie ich z urządzeniem-hostem i pobieranie aplikacji.

### Rozdział 3: Korzystanie z okularów

W tym rozdziale opisano, jak działają dotykowe elementy sterujące na okularach i jak poruszać się po interfejsie użytkownika.

### Załącznik

W tej części zawarte są informacje dotyczące bezpiecznego użytkowania okularów.

### Konwencje stosowane w niniejszym Podręczniku

W celu wyróżnienia kluczowych informacji zawartych w tym Podręczniku komunikaty prezentowane są w następujący sposób:

**OSTRZEŻENIE!** Ten komunikat zawiera istotne informacje, do których należy się stosować, aby zapewnić bezpieczeństwo podczas pracy oraz by ochronić dane i podzespoły produktu przed uszkodzeniem.

**WAŻNE!** Ten komunikat zawiera istotne informacje, do których należy się zastosować, aby ukończyć zadanie.

**UWAGA:** Ten komunikat zawiera dodatkowe informacje i wskazówki pomocne w ukończeniu zadań.

## Typografia

Wytłuszczenie Oznacza menu lub element, który należy wybrać.

Pochylenie Wskazuje sekcje w tym podręczniku, do których można się odnieść.

## Różne wersje językowe

Inne wersje językowe tego podręcznika użytkownika można pobrać z następującej witryny internetowej: <u>https://www.asus.com/pl/support</u>

# Środki ostrożności

- Przed użyciem tego produktu należy przeczytać znajdujące się w instrukcji obsługi instrukcje dotyczące bezpieczeństwa.
- Ten produkt nie zawiera baterii i musi być podłączony do urządzenia obsługującego wyjście DisplayPort (DP) za pomocą kabla USB Type-C<sup>®</sup>.
- Ten produkt nie jest przeznaczony do używania przez dzieci w wieku poniżej 18 roku życia. W przypadku osób w wieku od 18 lat do pełnoletności, ten produkt powinien być używany wyłącznie pod nadzorem opiekuna prawnego.
- Tego produktu nie powinny używać kobiety w ciąży; osoby z historią padaczkową, wysokim ciśnieniem krwi, akrofobią lub ciężką krótkowzrocznością; lub osoby cierpiące z wrodzonymi chorobami serca lub innymi poważnymi chorobami.
- Przed założeniem tego produktu należy sprawdzić głośność odtwarzanych multimediów i unikać używania tego produktu przez dłuższy czas przy dużej głośności, aby zapobiec uszkodzeniu słuchu.
- Tego produktu nie należy używać podczas prowadzenia pojazdu lub uprawiania sportu, ponieważ ten produkt wpływa na pole widzenia.
- Ten produkt należy trzymać z dala od wody; tego produktu nie wolno zanurzać w płynach.
- Ten produkt należy utrzymywać w stanie suchym i unikać używania go w miejscach zapylonych, wilgotnych i o podwyższonym zasoleniu.
- Tego produktu nie należy używać podczas burzy, aby uniknąć potencjalnych awarii i niebezpieczeństwa porażenia prądem elektrycznym.
- Ten produkt można używać wyłącznie w zakresie temperatury 0°C (32°F) do 35°C (95°F) i przechowywać w zakresie temperatury 0°C (32°F) do 45°C (113°F).
- Tego produktu nie należy narażać na oddziaływanie wysokiej temperatury lub źródeł ciepła.
- Tego produktu nie należy w jakikolwiek sposób demontować ani modyfikować.
- Tego produktu nie wolno wrzucać do ognia.
- Dzieci i zwierzęta należy trzymać z dala od tego produktu i nie pozwalać im na wkładanie go do ust.
- Ten produkt należy zawsze obsługiwać z zachowaniem ostrożności. Nie należy go upuszczać, naciskać ani nim rzucać.
- Ten produkt i jego akcesoria należy przechowywać poza zasięgiem dzieci, ponieważ mogą one zawierać małe części, stwarzające niebezpieczeństwo zadławienia.

# Środowisko operacyjne

- Przed użyciem należy ocenić bezpieczeństwo środowiska. Należy trzymać się z dala od schodów, balkonów, otwartych drzwi i okien oraz otwartego ognia.
- Odradzamy używanie tego produktu w poruszającym się pojeździe, ponieważ zmiany prędkości mogą nasilić niepożądane reakcje.
- Tego produktu nie należy używać w hałaśliwym otoczeniu, aby zmniejszyć ryzyko rozproszenia uwagi.

## Zdrowie

- Ten produkt jest fabrycznie ustawiony na tryb niskiego poziomu niebieskiego światła, aby spełnić sprzętowe standardy ochrony oczu przed niskim poziomem niebieskiego światła. Ochrona oczu w postaci niskiej emisji światła niebieskiego ogranicza szkodliwe światło niebieskie pochodzące z ekranu, przyczyniając się tym samym do mniejszego zmęczenia wzroku spowodowanego długotrwałym patrzeniem w ekran.
- Ten produkt nie jest zabawką i nie jest odpowiedni dla dzieci ani osób z zaburzeniami sensorycznymi.
- Aby chronić swój wzrok, podczas używania tego produktu należy dostosować jasność do potrzeb.
- W przypadku wystąpienia jakichkolwiek objawów typu zawroty głowy lub zaburzenia widzenia należy natychmiast zaprzestać stosowania tego produktu i zasięgnąć porady lekarza.
- Aby uniknąć dyskomfortu, korzystanie z urządzenia należy ograniczyć do mniej niż dwóch godzin, a co 45 minut należy wykonywać 10–15-minutową przerwę.

## Bezpieczeństwo produktu i przechowywanie

- Tego produktu nie należy zakładać na inną parę okularów.
- Aby uniknąć jego uszkodzenia, tego produktu nie należy narażać na oddziaływanie płynów lub silne uderzenia fizyczne.
- Z tym produktem należy używać wyłącznie akcesoria dopuszczone do używania z nim.

- Tego produktu nie należy demontować ani próbować naprawiać go samodzielnie lub za pośrednictwem nieautoryzowanego punktu naprawy.
- Jeśli ten produkt się przegrzeje, należy natychmiast zaprzestać jego używania i zaczekać na jego ostygnięcie.
- Ten produkt należy przechowywać w specjalnym futerale, chroniąc go przed płynami, wilgocią i bezpośrednim oddziaływaniem promieni słonecznych.
- Ten produkt należy przechowywać w zakresie temperatury 0°C (32°F) do 45°C (113°F) i przy niskiej wilgotności. Jego konstrukcja zapewnia jedynie odporność na pot i małe krople wody.

### Właściwa utylizacja urządzenia

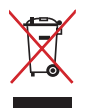

Produktu tego nie należy utylizować razem z odpadami komunalnymi. Produkt ten został opracowany w taki sposób, aby umożliwić właściwe ponowne wykorzystanie części i jego utylizację. Symbol przekreślonego kosza na śmieci oznacza, że produkt (sprzęt elektryczny, elektroniczny oraz ogniwa guzikowe zawierające rtęć) nie powinien trafić do odpadów komunalnych. Zapoznaj się z lokalnymi przepisami dotyczącymi utylizacji produktów elektronicznych.

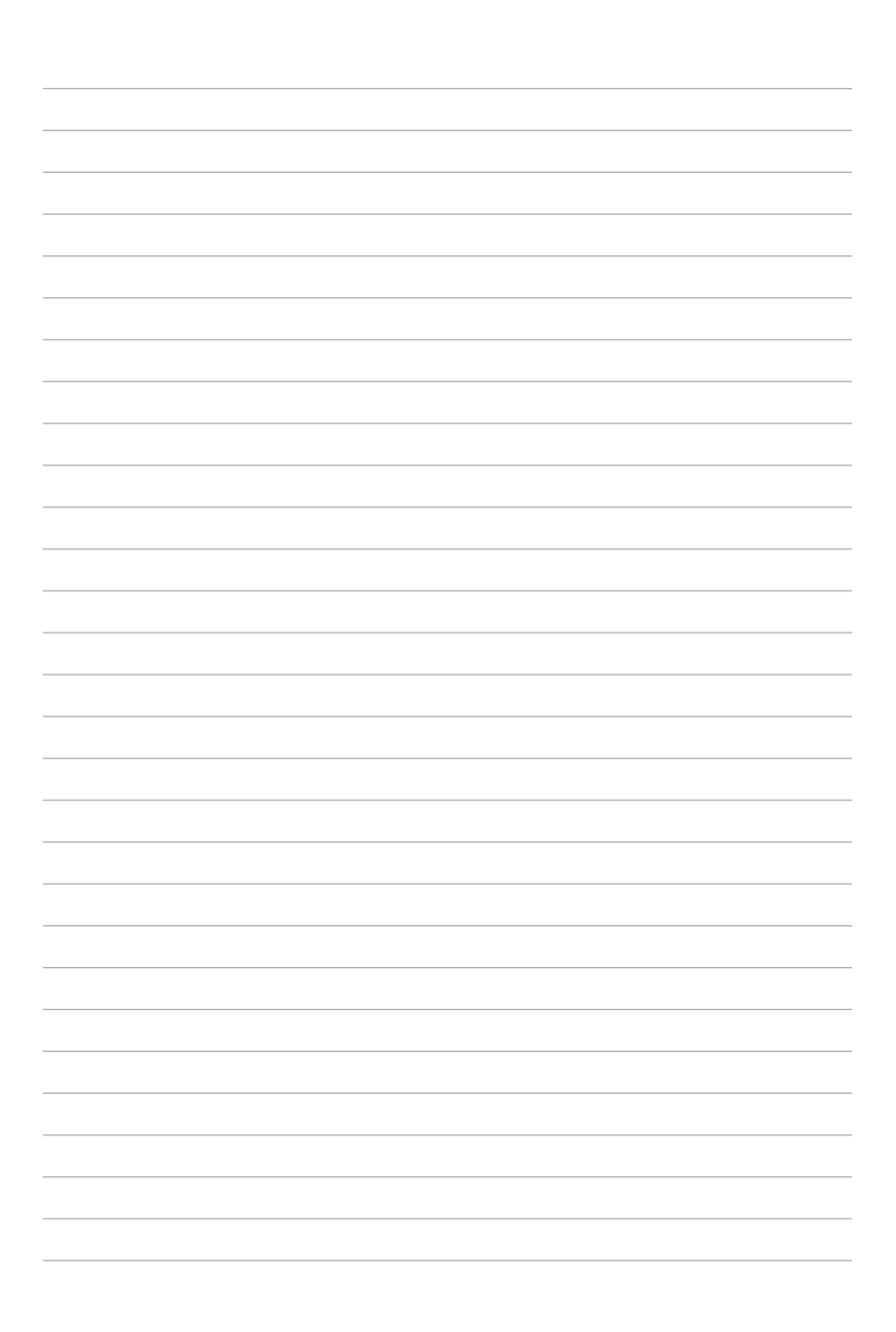

# Rozdział 1: Poznajmy okulary

# Funkcje

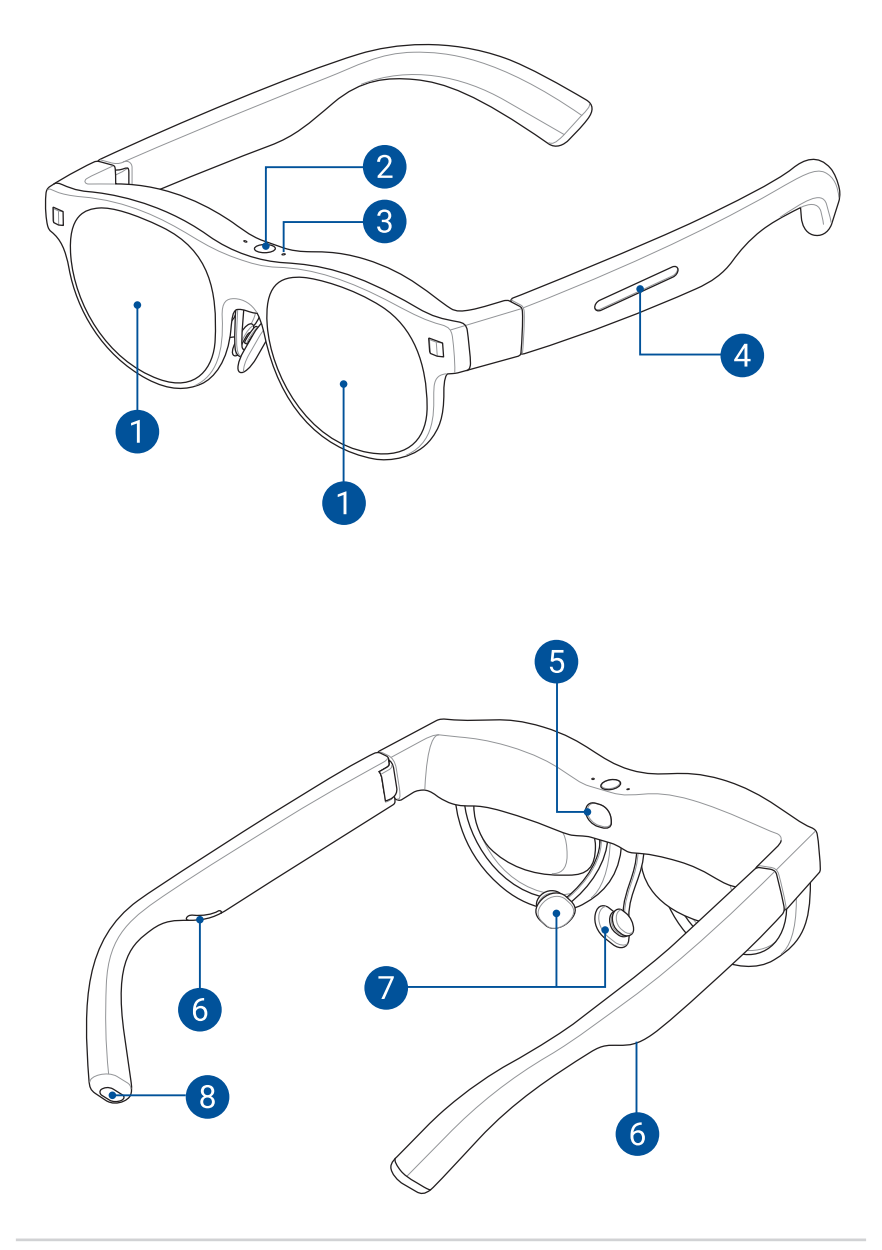

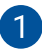

### **Wyświetlacze**

Wbudowane wyświetlacze micro-OLED umożliwiają oglądanie ekranów wirtualnych w rozdzielczości Full HD.

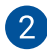

### Czujnik światła otoczenia

Ten czujnik wykrywa warunki oświetlenia otoczenia i automatycznie dostosowuje jasność w celu zapewnienia optymalnego widoku.

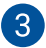

### Wbudowane mikrofony

Wbudowane mikrofony przechwytują czysty dźwięk w przypadku połączeń i poleceń głosowych, umożliwiając wygodną komunikację bez użycia rąk.

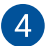

#### Płytka dotykowa

Znajdująca się na lewym zauszniku okularów płytka dotykowa oferuje wygodny sposób regulacji jasności i obsługi interfejsu użytkownika.

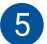

### Czujnik wykrywania zużycia

Ten czujnik automatycznie wyłącza ekran, gdy użytkownik zdejmie okulary, aby oszczędzać energię i chronić soczewki.

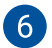

#### Wbudowane głośniki

Wbudowane głośniki zapewniają dźwięk o dużej głębi bez konieczności korzystania z zewnętrznych słuchawek na głowę lub dousznych.

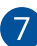

#### Noski

Regulowane noski umożliwiają wygodne umieszczenie okularów na odpowiedniej wysokości zapewniającej prawidłowy kąt widzenia.

**UWAGA:** Jeśli fabrycznie zainstalowane noski nie są wygodne lub nie umożliwiają umieszczenia okularów na wysokości zapewniającej optymalny kąt widzenia, można wymienić je na dołączone noski w innym rozmiarze. Szczegółowe instrukcje można znaleźć w części *Zmiana nosków*.

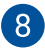

### Port USB Type-C<sup>®</sup>

Port ten umożliwia podłączenie kompatybilnych urządzeń, takich jak smartfony, komputery osobiste i urządzenia przenośne do gier z portem USB Type-C. Listę obsługiwanych urządzeń można znaleźć w części *Wymagania dotyczące urządzenia-hosta*.

| <br> |
|------|
|      |
|      |
|      |
|      |
| <br> |
|      |
|      |
|      |
|      |
| <br> |
|      |
| <br> |
|      |
|      |
|      |
|      |
| <br> |
|      |
|      |
|      |
|      |
|      |
|      |
|      |
| <br> |
|      |
|      |
|      |
|      |
|      |
|      |
| <br> |
|      |
|      |
| <br> |
|      |
|      |
|      |
|      |

# Rozdział 2: Konfiguracja okularów

# Odpowiednie dopasowanie

Przed rozpoczęciem użytkowania okularów należy zapoznać się ze sposobem ich regulowania i dostosowywania w celu zapewnienia odpowiedniego dopasowania oraz optymalnego widoku. W tej części opisano proces regulowania i dostosowywania okularów w celu poprawy komfortu oraz ogólnej jakości użytkowania.

## Zmiana nosków (opcjonalnie)

Jeśli fabrycznie zainstalowane noski nie są wygodne lub nie umożliwiają umieszczenia okularów na wysokości zapewniającej optymalny kąt widzenia, można wymienić je na dołączone noski w innym rozmiarze.

- 1. Połóż okulary na twardej, płaskiej powierzchni noskami skierowanymi ku górze.
- Chwyć bezpiecznie okulary jedną ręką, a drugą poluzuj delikatnie i wysuń obecnie używane noski z ramki.

UWAGA: Uważaj, aby nie uszkodzić ramki ani innych elementów.

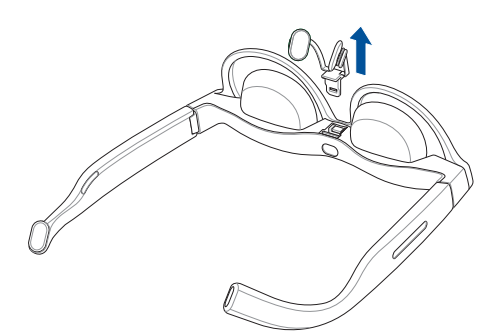

3. Zainstaluj inne noski, dopasowując je i wsuwając we wskazanym ułożeniu.

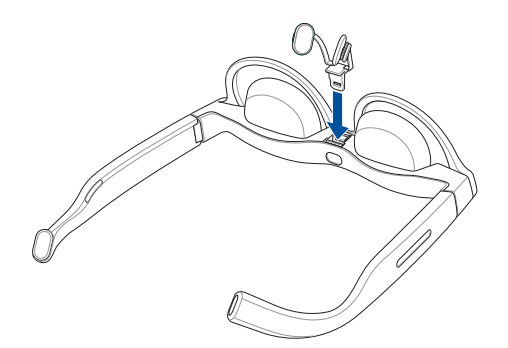

### Dostosowywanie nosków (opcjonalnie)

Dostosuj poduszki nosowe tak, aby okulary były wygodnie osadzone na odpowiedniej wysokości nosa. Poduszki nosowe można dostosować poprzez ich delikatne zsunięcie lub rozsunięcie.

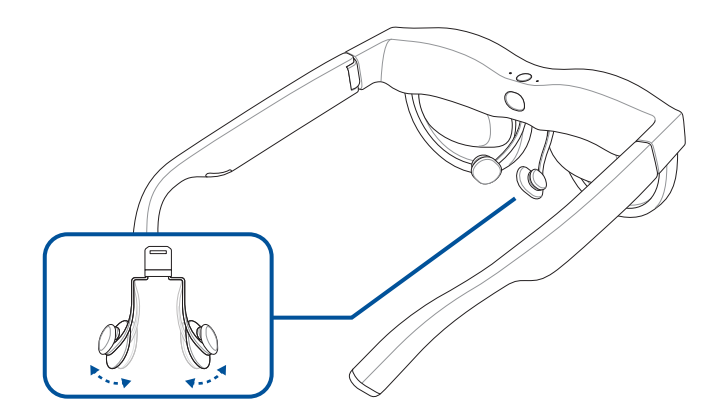

### Mocowanie wkładki korekcyjnej (opcjonalnie)

1. Odwiedź lokalnego optyka, aby dobrać soczewki korekcyjne do dołączonej wkładki korekcyjnej.

**UWAGA:** W niektórych krajach może być konieczna wizyta u okulisty w celu uzyskania recepty przed dopasowaniem soczewek korekcyjnych w sklepie optycznym.

2. Wykonaj krok 1 i 2 z części Zmiana nosków.

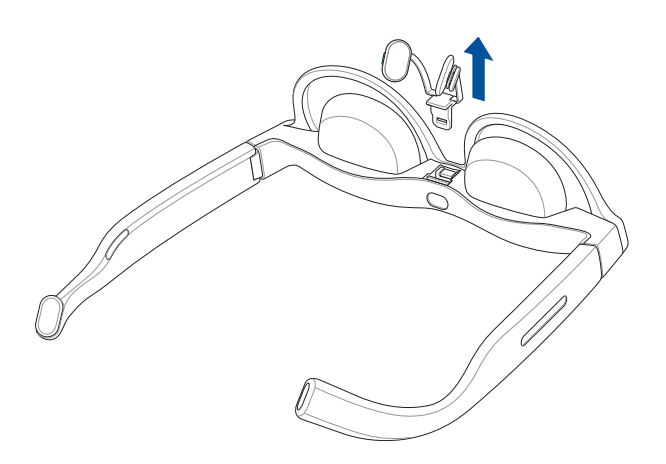

3. Dopasuj i włóż wkładkę korekcyjną do gniazda w pobliżu czujnika wykrywania założenia.

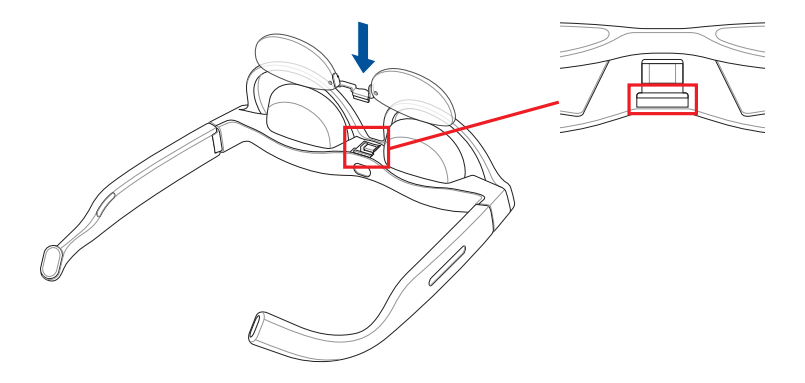

4. Wymień nosek i dociśnij mocno, aby odpowiednio zamocować wkładkę korekcyjną.

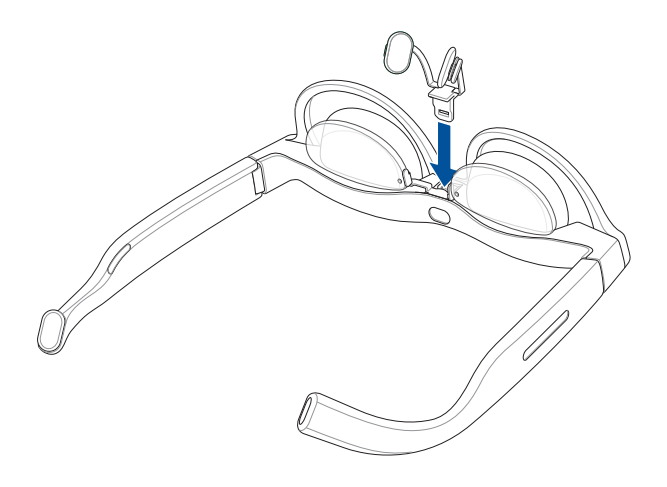

## Wyjmowanie wkładki korekcyjnej

1. Wykonaj krok 1 i 2 z części Zmiana nosków.

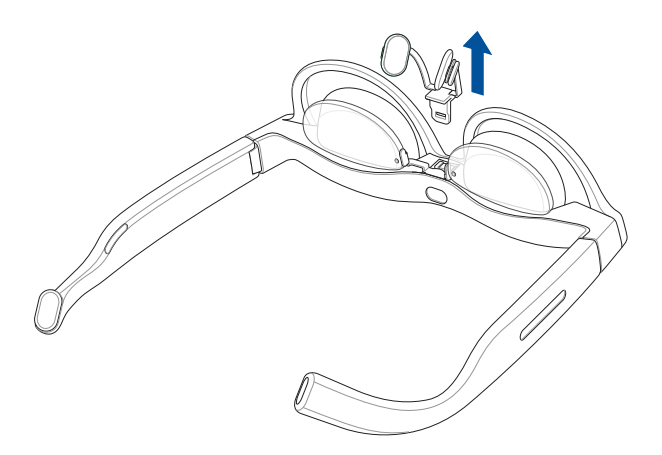

2. Ostrożnie wyjmij wkładkę korekcyjną.

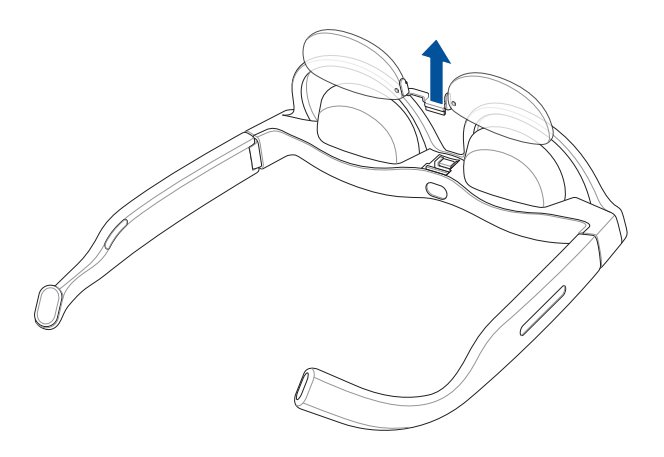

## Podłączanie urządzenia-hosta

Okulary można podłączyć do różnych urządzeń-hostów, takich jak laptopy, smartfony i przenośne konsole do gier. W przypadku laptopów wymagany jest port Thunderbolt™ 4 lub USB Type-C obsługujący wyjście sygnału obrazu w trybie DP Alt. Podobnie, smartfony lub przenośne konsole do gier muszą być wyposażone w port USB Type-C obsługujący wyjście sygnału obrazu w trybie DP Alt.

### Wymagania dotyczące urządzenia-hosta

| Typ urządzenia               | Typ połączenia                                                           | System operacyjny dla<br>aplikacji AirVision |
|------------------------------|--------------------------------------------------------------------------|----------------------------------------------|
| Smartfony                    | Port USB Type-C z obsługą trybu DP Alt                                   |                                              |
| Laptopy                      | Port USB Type-C z obsługą trybu DP Alt<br><u>lub</u> port Thunderbolt™ 4 | Windows                                      |
| Przenośne<br>konsole do gier | Port USB Type-C z obsługą trybu DP Alt                                   | Windows                                      |

## Podłączanie do smartfona

1. Podłącz wygiętą końcówkę dołączonego kabla USB do portu USB Type-C okularów.

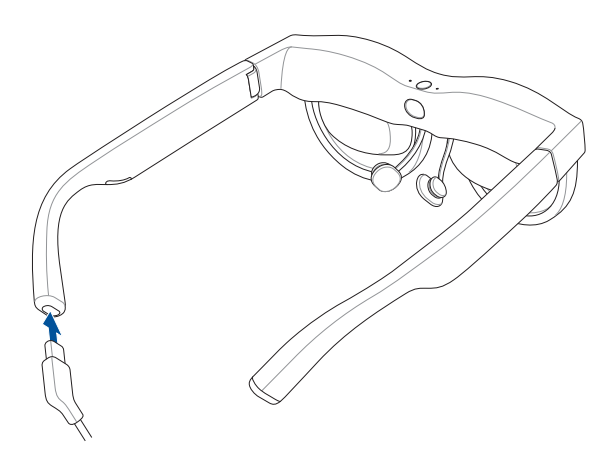

2. Podłącz drugi koniec kabla USB do portu USB Type-C smartfona.

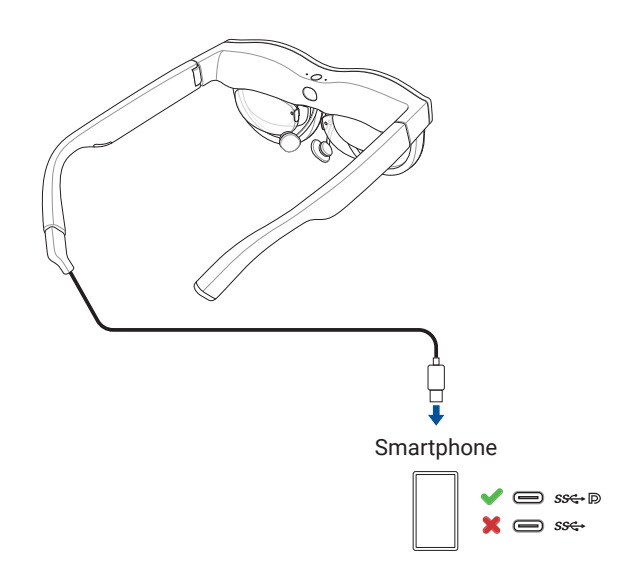

### UWAGA:

- Okularów można używać tylko ze smartfonem, który obsługuje wyjście DP przez port USB Type-C.
- Konstrukcja telefonów iPhone 15 i nowszych modeli uniemożliwia regulowanie głośności podczas ich używania z okularami. W celu zapewnienia lepszej obsługi zalecane jest korzystanie ze słuchawek Bluetooth i przełączenie wyjścia audio na słuchawki.

# Podłączanie do laptopa lub przenośnej konsoli do gier

1. Podłącz wygiętą końcówkę dołączonego kabla USB do portu USB Type-C okularów.

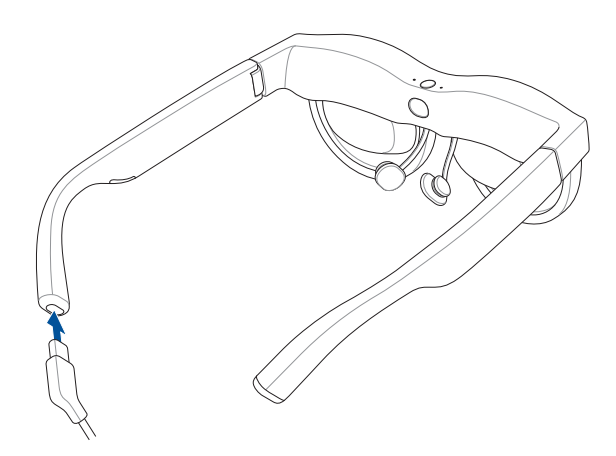

2. Podłącz drugi koniec kabla USB do portu USB Type-C laptopa lub przenośnej konsoli do gier.

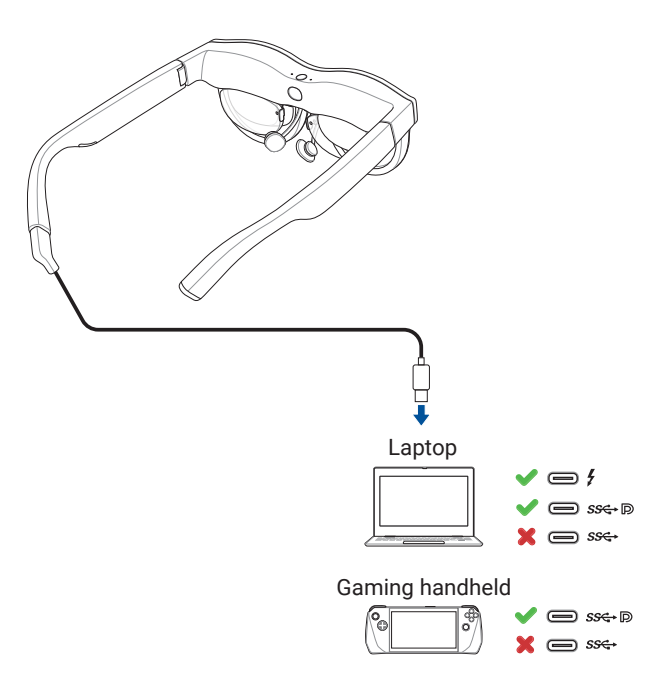

- Po pierwszym podłączeniu okularów do laptopa lub przenośnej konsoli do gier, automatycznie pobrana i zainstalowana zostanie aplikacja ASUS AirVision.
- (Opcjonalnie) Jeśli aplikacja ASUS AirVision nie zostanie pobrana automatycznie, przejdź na stronę <u>https://www.asus.com/pl/support</u> i wyszukaj **aplikację ASUS AirVision**, aby pobrać i zainstalować ją ręcznie.

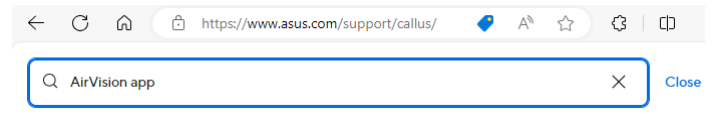

## Zakładanie okularów

- 1. Chwyć okulary obiema rękami za zauszniki.
- 2. Załóż okulary w pokazany sposób tak, aby zauszniki wygodnie leżały na uszach.
- 3. Przechyl lub dopasuj ułożenie okularów tak, aby wyświetlacz znajdował się bezpośrednio na linii wzroku.
- Kontynuuj dopasowywanie okularów do momentu uzyskania optymalnego kąta widzenia. W razie potrzeby zapoznaj się z częścią *Dostosowywanie nosków* w celu odpowiedniego dopasowania tego elementu okularów.

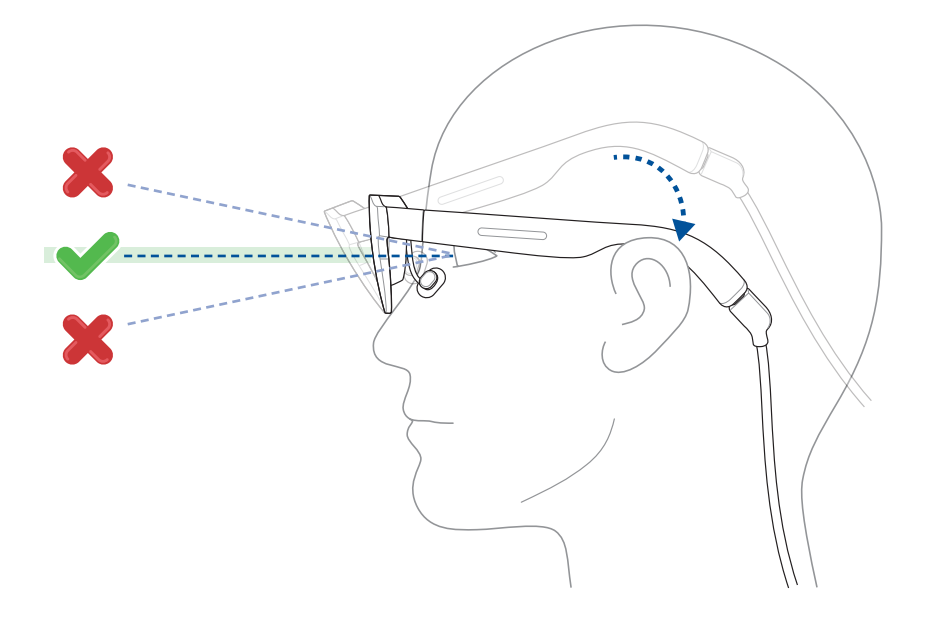

### Mocowanie nakładki przeciwsłonecznej

W celu wyeliminowania zbyt intensywnego światła otoczenia i jego oślepiającego działania na okularach można zamocować dołączoną nakładkę przeciwsłoneczną.

### Aby zamocować nakładkę przeciwsłoneczną:

- 1. Przyłóż nakładkę przeciwsłoneczną w pokazany sposób, dopasowując odpowiednio magnetyczne punkty mocowania na nakładce i okularach.
- 2. W celu odpowiedniego zamocowania nakładki przeciwsłonecznej przysuń ją do okularów do momentu zadziałania magnesów.

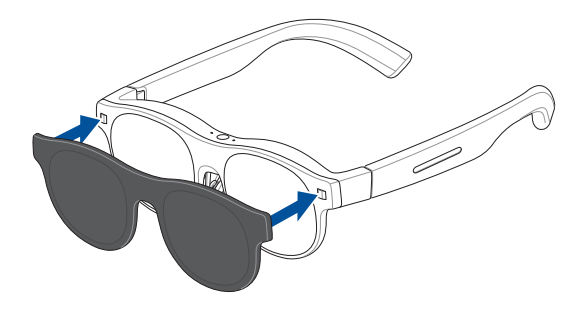

### Zdejmowanie nakładki przeciwsłonecznej

 Odłącz delikatnie nakładkę przeciwsłoneczną, unosząc ostrożnie jej dolną krawędź (A), a następnie odciągając ją od okularów w pokazany sposób (B).

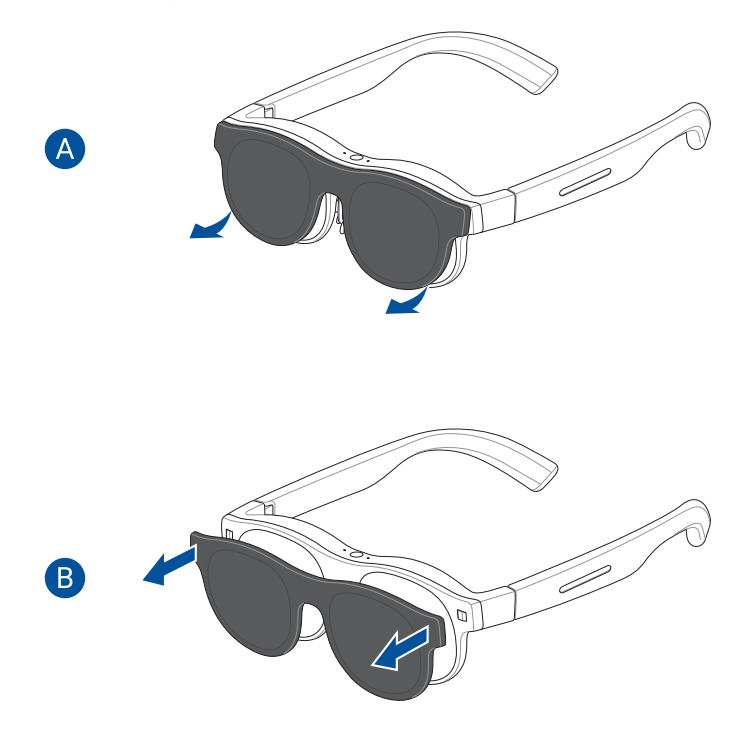

2. Przechowuj nieużywaną magnetyczną nakładkę przeciwsłoneczną w bezpiecznym miejscu.

| <br> |
|------|
|      |
|      |
|      |
|      |
| <br> |
|      |
|      |
|      |
|      |
| <br> |
|      |
| <br> |
|      |
|      |
| <br> |
|      |
| <br> |
|      |
|      |
| <br> |
|      |
| <br> |
|      |
|      |
| <br> |
|      |
| <br> |
|      |
|      |
| <br> |
|      |
| <br> |
|      |
|      |
| <br> |
|      |
|      |
|      |
|      |

# Rozdział 3: Korzystanie z okularów

# Informacje o trybach wyświetlania

## Tryb ustalonego położenia (wieloekranowy)

W trybie ustalonego położenia ekrany wirtualne są umieszczone lub przypięte w określonych miejscach obszaru roboczego i nie zmienią położenia, gdy użytkownik przesunie głowę lub spojrzy w innym kierunku, tak jak to jest w przypadku ekranów fizycznych.

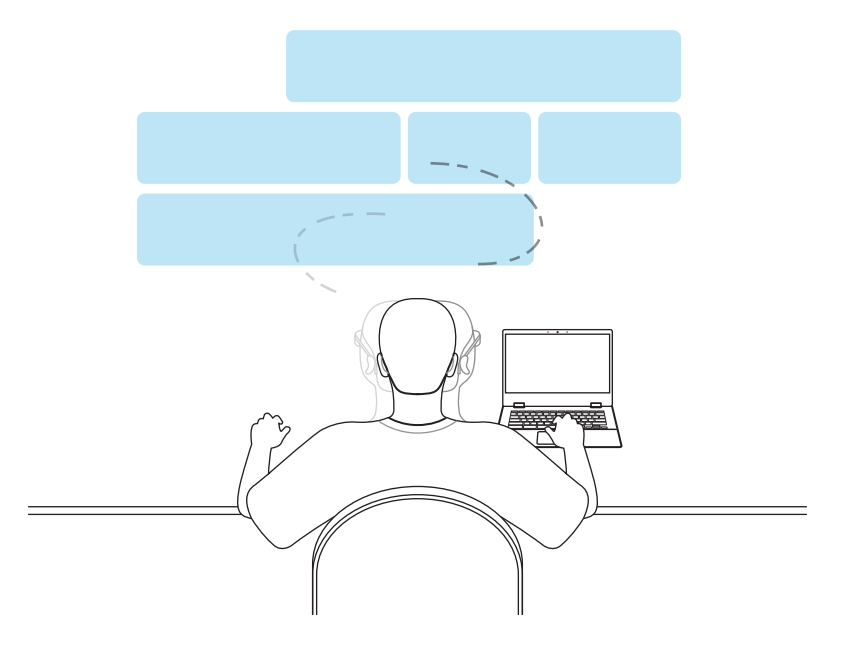

## Tryb przestawny (jednoekranowy)

W trybie przestawnym ekran wirtualny przesuwa się wraz ze wzrokiem użytkownika. Oznacza to, że poruszenie głową lub zmiana kierunku patrzenia spowoduje odpowiednie przesunięcie ekranu.

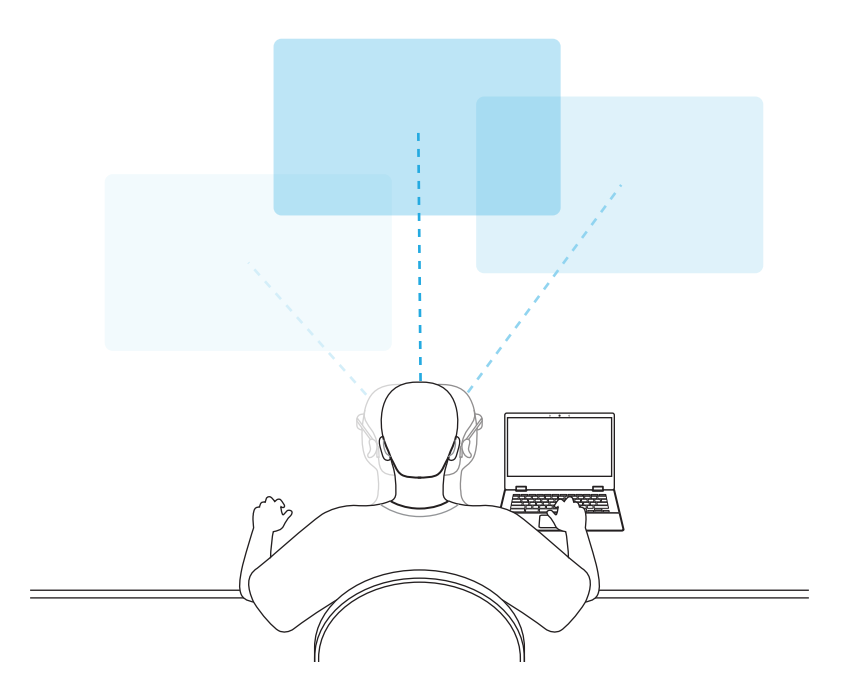

# Przełączanie trybów wyświetlania

Układ wieloekranowy można szybko i łatwo zmienić na układ jednoekranowy, naciskając dwukrotnie jednym palcem płytkę dotykową na lewym zauszniku okularów. Spowoduje to przeniesienie ekranu znajdującego się w zasięgu wzroku na pierwszy plan w trybie przestawnym. Ponowne dwukrotne naciśnięcie jednym palcem przywróci tryb ustalonego położenia z układem wieloekranowym wyśrodkowanym bezpośrednio przed użytkownikiem.

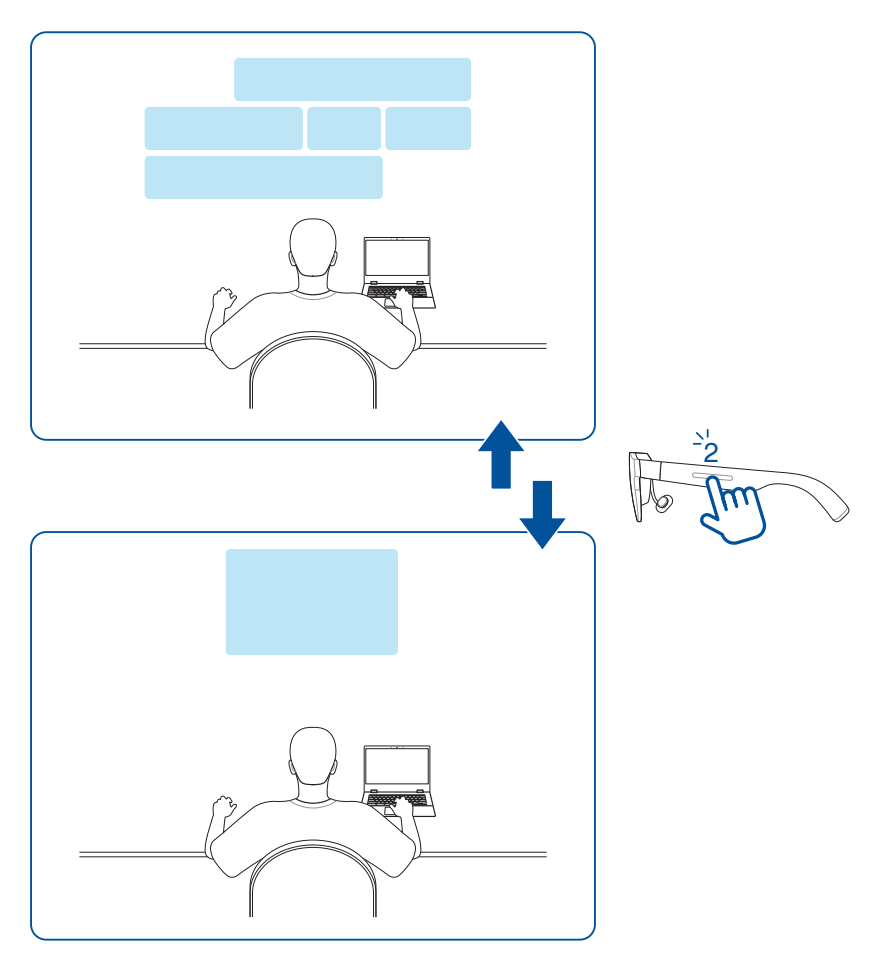

# Używanie gestów do obsługi płytki dotykowej

Znajdująca się na lewym zauszniku okularów płytka dotykowa umożliwia zmianę ustawień oraz płynną obsługę aplikacji AirVision, jeśli została zainstalowana.

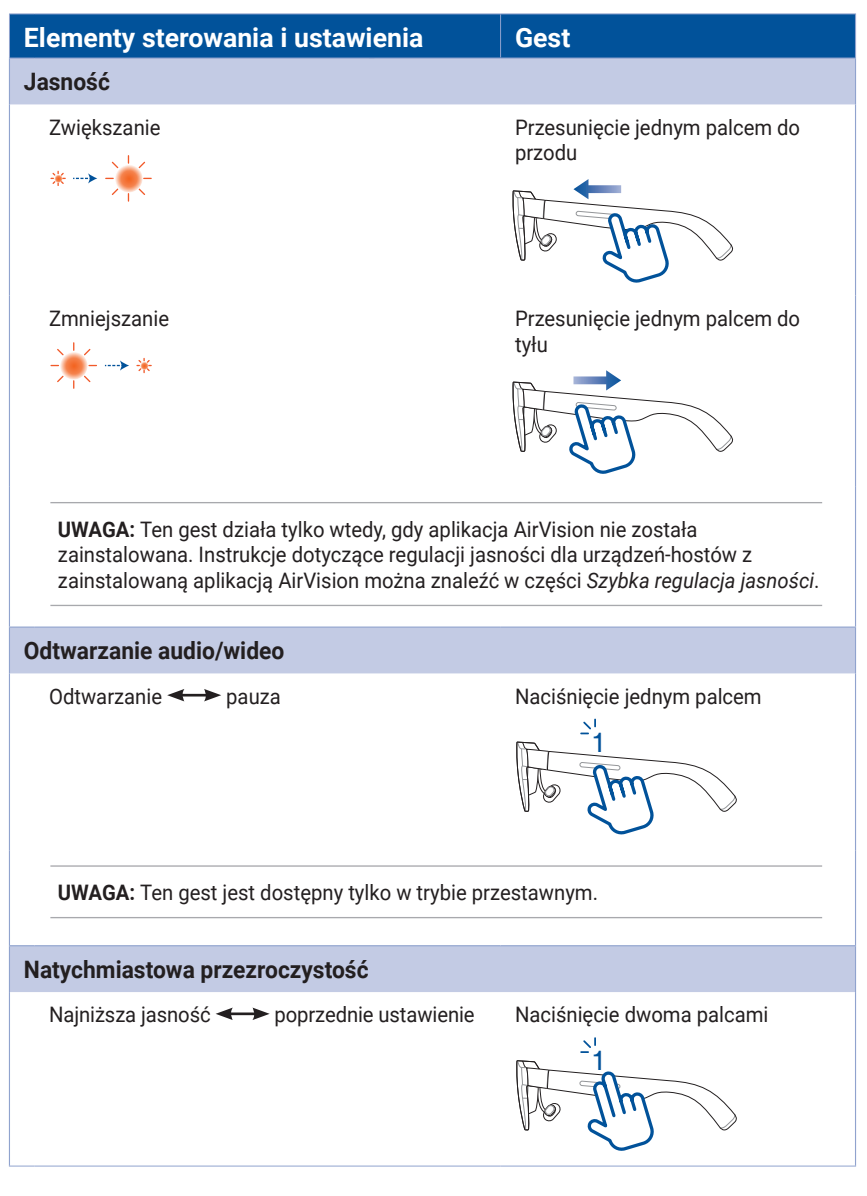

### Zaawansowane elementy sterowania i ustawienia

### UWAGA:

- Do obsługi zaawansowanych elementów sterowania i ustawień wymagane jest zainstalowanie aplikacji ASUS AirVision na urządzeniu-hoście.
- Więcej informacji na temat trybu 3D, przestawnego i ustalonego położenia można znaleźć w części Informacje o trybach wyświetlania.

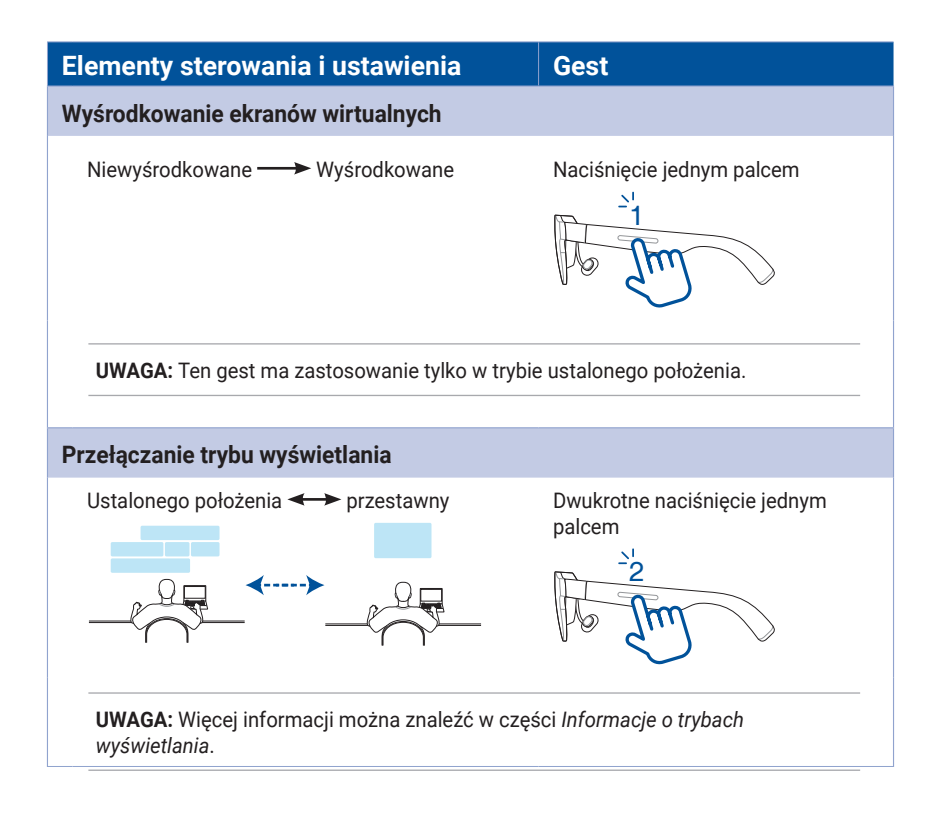

| ementy sterowania rustawienia                                                                            | Gest                                                                            |
|----------------------------------------------------------------------------------------------------|---------------------------------------------------------------------------------|
| yb 3D                                                                                                    |                                                                                 |
| Włączanie 🔶 Wyłączanie                                                                                   | Naciśnięcie dwoma palcami i<br>przytrzymanie przez 1,5 s                        |
|                                                                                                    | ©1.5s                                                                           |
| UWAGA:                                                                                                   |                                                                                 |
| <ul> <li>Przed przełączeniem do trybu 3D należy<br/>aktywna i że nie jest włączony tryb Light</li> </ul> | upewnić się, że aplikacja AirVision jest<br><b>Load</b> .                       |
| <ul> <li>Tryb 3D jest przeznaczony wyłącznie do<br/>3D) odtwarzanych w trybie pełnoekranow</li> </ul>    | filmów w formacie SBS 3D (Side-by-Side<br>wym.                                  |
| <ul> <li>Należy upewnić się, że współczynnik pro<br/>filmem 3D, tak aby obraz 3D mógł być wy</li> </ul>  | porcji ekranu wirtualnego jest zgodny z<br>yświetlany w zamierzony sposób.      |
|                                                                                                    |                                                                                 |
| enu skrótów z dostępem do ustawień ja                                                                    | asności, głośności i odległości                                                 |
| Otwieranie menu skrótów                                                                                  | Naciśniecie jednym palcem i                                                     |
|                                                                                                    | przytrzymanie przez 1,5 s, a<br>następnie przesunięcie do przodu<br>lub do tyłu |
|                                                                                                    | przytrzymanie przez 1,5 s, a<br>następnie przesunięcie do przodu<br>lub do tyłu |
|                                                                                                    | przytrzymanie przez 1,5 s, a<br>następnie przesunięcie do przodu<br>lub do tyłu |

# Korzystanie z aplikacji ASUS AirVision

Po zainstalowaniu na komputerze aplikacji ASUS AirVision można skonfigurować wiele ekranów wirtualnych i wyświetlić na nich zawartość, tak jak w przypadku kilku fizycznych monitorów ustawionych na biurku w biurze domowym. Dostępnych jest wiele różnych opcji konfiguracji każdego z tych ekranów wirtualnych.

**UWAGA:** Liczba obsługiwanych ekranów wirtualnych zależy od zasobów procesora i karty graficznej komputera.

## Uzyskiwanie dostępu do aplikacji ASUS AirVision

- 1. W menu Start na pulpicie komputera kliknij pozycję All apps (Wszystkie aplikacje) > ASUS\_AirVision.
- 2. W oknie dialogowym z potwierdzeniem kliknij przycisk **Yes (Tak)**, aby załadować aplikację.
- 3. Po załadowaniu aplikacji ASUS AirVision na pulpicie powinna pojawić się przestawna ikona widżetu ASUS AirVision .
- Kliknij 
   , aby otworzyć panel widżetu ASUS AirVision, który zapewnia dostęp do informacji i ustawień powiązanych z okularami.

## Panel widżetu ASUS AirVision

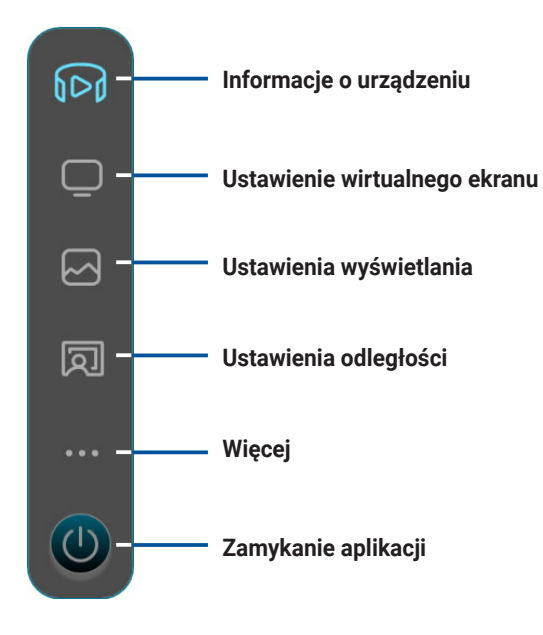

### Informacje o urządzeniu

Za pomocą tego menu można sprawdzić informacje o okularach, takie jak numer seryjny i wersję aktualnie zainstalowanego oprogramowania sprzętowego, a także zaktualizować oprogramowanie sprzętowe okularów.

| Device Info       | ×      |
|-------------------|--------|
| Model Name        |        |
| ASUS AirVision M1 |        |
| Serial Number     |        |
| S5LJZK000057      |        |
| Firmware Version  |        |
| V0.0.18.0         | Update |

**UWAGA:** Jeśli zainstalowana jest najnowsza wersja oprogramowania sprzętowego, przycisk **Update (Aktualizuj)** będzie niedostępny.

### Ustawienie wirtualnego ekranu

Za pomocą tego menu można wybrać jeden ze wstępnie skonfigurowanych układów w celu szybkiego rozpoczęcia pracy w trybie wieloekranowym lub utworzyć i zapisać własny układ wieloekranowy, aby zmaksymalizować swoją produktywność.

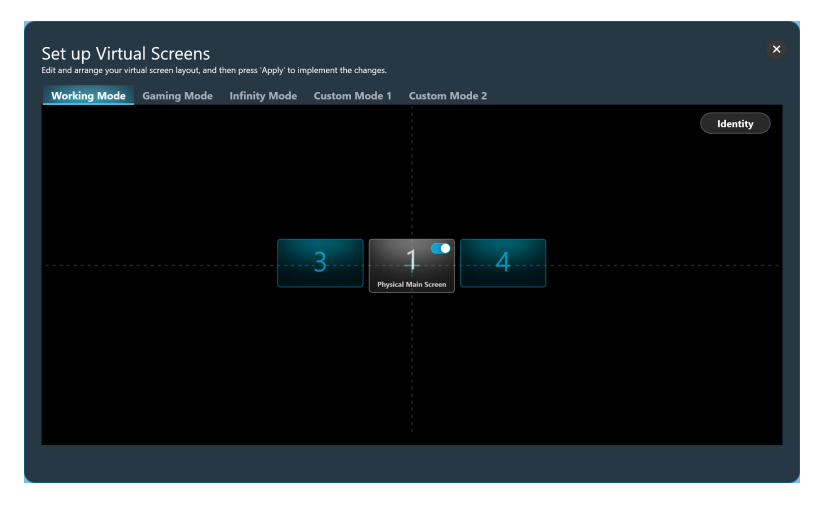

| Working Mode (Tryb<br>pracy)                       | Wybierz ten tryb, aby dodać podczas pracy dwa standardowe ekrany wirtualne, po jednym z każdej strony ekranu głównego.                                                                        |
|----------------------------------------------------|----------------------------------------------------------------------------------------------------|
| Gaming Mode (Tryb<br>gier)                         | Wybierz ten tryb do gier, ponieważ obsługuje on trzy<br>współczynniki proporcji – 21:9, 32:9 i 48:9 – które obejmują<br>szeroki zakres gatunków gier.                                         |
| Infinity Mode (Tryb<br>nieskończoności)            | Wybierz ten tryb do obsługi dużej tablicy cyfrowej w ramach współpracy online lub obszernego płótna do prac twórczych.                                                                        |
| Custom Mode 1 (Tryb<br>niestandardowy 1)           | Wybierz, aby utworzyć i zapisać niestandardowy układ dostosowany do własnych potrzeb.                                                                                                    |
| Custom Mode 2 (Tryb<br>niestandardowy 2)           | Wybierz, aby utworzyć i zapisać drugi układ niestandardowy.                                                                                                    |
| ldentify (ldentyfikuj)                             | Kliknij ten przycisk, aby wyświetlić numer przypisany do<br>każdego ekranu wirtualnego. Przypisany numer pojawi się w<br>lewym dolnym rogu i będzie zgodny z numerem widocznym w<br>układzie. |
| Physical Main Screen<br>(Fizyczny główny<br>ekran) | Użyj tego przełącznika do wyświetlenia lub ukrycia ekranu<br>wirtualnego, który odpowiada fizycznemu ekranowi głównemu.                                                                       |

**UWAGA:** Instrukcje personalizacji układu wieloekranowego można znaleźć w części *Personalizacja układu wieloekranowego*; można także przejść do panelu widżetu AirVision > More (Więcej) > Tutorials (Samouczki), aby zapoznać się z samouczkami ekranowymi.

### Ustawienia wyświetlania

Za pomocą tego menu można ustawić preferencje dotyczące ekranów wirtualnych.

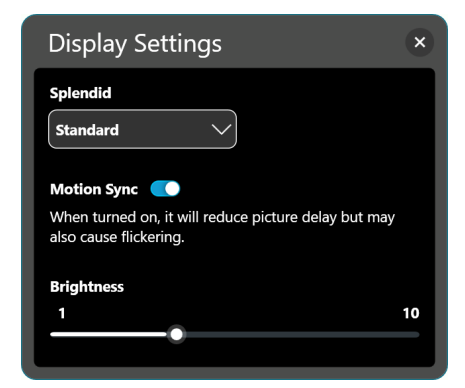

| Splendid                                                  | Wybierz wstępnie skonfigurowany tryb obrazu, który optymalizuje jakość wizualną w zależności od warunków otoczenia i aktywności.                             |  |  |
|-----------------------------------------------------------|----------------------------------------------------------------------------------------------------|--|--|
|                                                           | Dostępne opcje: <b>Standard (Standardowy), Theater (Kino<br/>domowe), Office (Biuro), Game (Gry) i Eye Care (Ochrona<br/>wzroku)</b> .                       |  |  |
|                                                           | <b>UWAGA:</b> Tryb <b>Eye Care (Ochrona wzroku)</b> ogranicza emisję<br>światła niebieskiego.                                                                |  |  |
| Motion Sync                                               | Włącz tę opcję, aby uzyskać płynne przejścia podczas nawigacji<br>po wirtualnym obszarze roboczym.                                                           |  |  |
|                                                           | <b>UWAGA:</b> Włączenie funkcji <b>Motion Sync</b> powoduje nieznaczne przyciemnienie ekranu.                                                                |  |  |
| Jasność                                                   | Przeciągnij suwak, aby dostosować jasność ekranów wirtualnych.                                                                                               |  |  |
| Blue Light Filter<br>(Filtr światła<br>niebieskiego)      | Przeciągnij suwak, aby dostosować poziom filtrowania światła<br>niebieskiego. Im wyższy poziom, tym bardziej redukowana jest<br>emisja światła niebieskiego. |  |  |
| (dostępne tylko w trybie<br>Eye Care (Ochrona<br>wzroku)) |                                                                                                    |  |  |
|                                                           |                                                                                                    |  |  |

### Ustawienia odległości

Za pomocą tego menu można ustawić cyfrowo rozstaw źrenic w okularach oraz odległość projekcji ekranów wirtualnych.

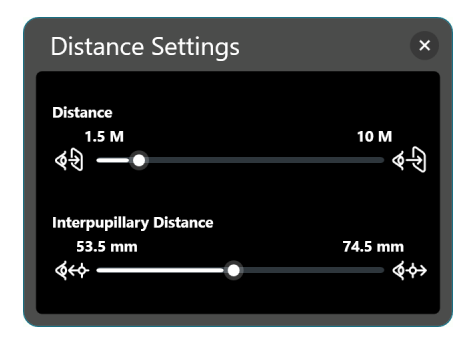

| Distance<br>(Odległość)                        | Przeciągnij suwak, aby ustawić żądaną odległość wyświetlania ekranów wirtualnych.                                                     |
|------------------------------------------------|----------------------------------------------------------------------------------------------------|
| Interpupillary<br>Distance (Rozstaw<br>źrenic) | Przeciągnij suwak, aby wyrównać odpowiednio obraz dla<br>każdego oka zgodnie z rozstawem źrenic w celu uzyskania<br>wyraźnego obrazu. |
|                                                |                                                                                                    |

### Więcej

Za pomocą menu More (Więcej) można wyświetlić ustawienia sterowania gestami, dostosować ustawienia przycisków skrótu, a także ustawić preferencje aplikacji.

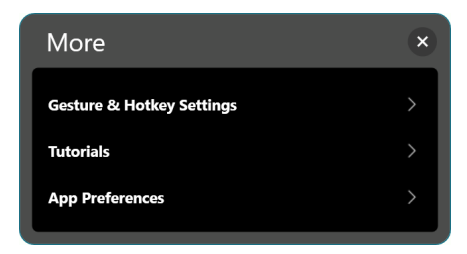

| Gesture & Hotkey                              | Wybierz tę pozycję, aby wyświetlić informacje o gestach, które                                               |
|-----------------------------------------------|----------------------------------------------------------------------------------------------------|
| Settings (Ustawienia                          | można wykonywać na płytce dotykowej w celu sterowania i                                                      |
| gestów i przycisków                           | nawigowania po ekranach wirtualnych, a także aby przypisać                                                   |
| skrótu)                                       | własne przyciski skrótu do określonych ustawień.                                                             |
| Tutorials                                     | Kliknij tę pozycję, aby wyświetlić krótkie samouczki wyjaśniające,                                           |
| (Przewodniki)                                 | jak sterować różnymi funkcjami okularów za pomocą gestów.                                                    |
| App Preferences<br>(Preferencje<br>aplikacji) | Kliknij tę pozycję, aby przejść do menu, które umożliwia<br>spersonalizowanie sposobu użytkowania aplikacji. |

### Gesture & Hotkey Settings (Ustawienia gestów i przycisków skrótu)

To menu zawiera informacje o gestach, które można wykonywać na płytce dotykowej w celu sterowania i nawigowania po ekranach wirtualnych, a także umożliwia przypisanie własnych przycisków skrótu do określonych ustawień.

| Gesture & Hotkey S     | Settings                  | ×       |                        |
|------------------------|---------------------------|---------|------------------------|
| <                      |                           |         |                        |
| Center Virtual Screens | One-finger Tap            |         |                        |
| Switch Viewing Mode    | One-finger Double Tap     |         |                        |
| Shortcut Menu          | One-finger Long Press and | d Slide | Informacie o gestach   |
| Instant Transparent    | Two-finger Tap            |         | information of geotaen |
| Turn On/Off 3D Mode    | Two-finger Long Press     |         |                        |
| Cursor Follow          | Auto Follow Active Sc     | reen    |                        |
| Center Cursor          | Shift + C                 | ×       |                        |
| Distance               | + Mouse scroll wheel      |         |                        |
|                        | Shift + Z                 | ×       |                        |

| Cursor Follow<br>(Podążanie za<br>kursorem) | Włącz funkcję <b>Auto Follow Active Screen (Automatyczne<br/>śledzenie aktywnego ekranu)</b> , aby kursor automatycznie podążał<br>za wzrokiem użytkownika i pojawiał się na ekranie, na który on<br>patrzy.                                                  |  |
|---------------------------------------------|----------------------------------------------------------------------------------------------------|--|
|                                             | <b>UWAGA:</b> Do tej funkcji można przypisać własny skrót<br>klawiaturowy. Skrót klawiaturowy musi zawierać klawisz<br>Shift lub Alt oraz klawisz z literą.                                                                                                   |  |
| Center Cursor<br>(Wyśrodkuj kursor)         | Umieszczanie kursora myszy pośrodku ekranu wirtualnego<br>znajdującego się na linii wzroku użytkownika.                                                                                                    |  |
| Distance<br>(Odległość)                     | Można przypisać własny skrót klawiaturowy, który wraz z<br>kółkiem przewijania myszy będzie używany do ustawiania<br>żądanej odległości wyświetlania ekranów wirtualnych. Skrót<br>klawiaturowy musi zawierać klawisz Shift lub Alt oraz klawisz z<br>literą. |  |

### App Preferences (Preferencje aplikacji)

Za pomocą tego menu można dostosować sposób użytkowania aplikacji.

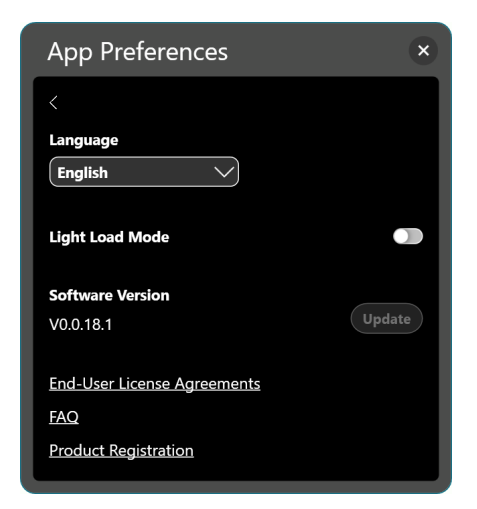

| Language (Język)                                                                 | Wybierz język używany w aplikacji ASUS AirVision.                                                                                                    |  |
|----------------------------------------------------------------------------------|----------------------------------------------------------------------------------------------------|--|
| Light Load Mode<br>(Tryb lekkiego                                                | Włącz tę opcję, aby zmniejszyć zużycie energii przez urządzenie-<br>hosta.                                                                                                    |  |
| odciążenia)                                                                      | <b>UWAGA:</b> W trybie tym funkcja regulacji rozstawu źrenic będzie wyłączona.                                                                                                    |  |
| Software<br>Version (Wersja<br>oprogramowania)                                   | Wyświetlanie bieżącej wersji oprogramowania oraz możliwość<br>aktualizacji do nowszej wersji, gdy zostanie udostępniona.                                                                                                    |  |
| End-User License<br>Agreements<br>(Umowy licencyjne<br>użytkownika<br>końcowego) | Kliknij, aby wyświetlić umowy licencyjne użytkownika<br>końcowego. Kliknij pozycję <b>Understood (Rozumiem)</b> , jeśli<br>warunki i postanowienia umów licencyjnych użytkownika<br>końcowego (EULA) zostały przez Ciebie w całości przeczytane,<br>zrozumiane i zaakceptowane. |  |
| FAQ (Często<br>zadawane pytania)                                                 | Kliknij, aby otworzyć stronę FAQ w celu wyszukania rozwiązań<br>problemów i odpowiedzi na często zadawane pytania.                                                                                                    |  |
| Product Registration<br>(Rejestracja<br>produktu)                                | Kliknij, aby otworzyć stronę rejestracji produktu.                                                                                                    |  |

## Szybka regulacja jasności

Jasność można szybko dostosować za pomocą menu skrótów.

 Naciśnij jednym palcem płytkę dotykową znajdujący się na lewym zauszniku okularów i przytrzymaj przez co najmniej 1,5 s do momentu pojawienia się menu skrótów.

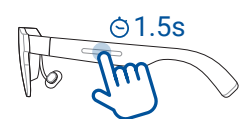

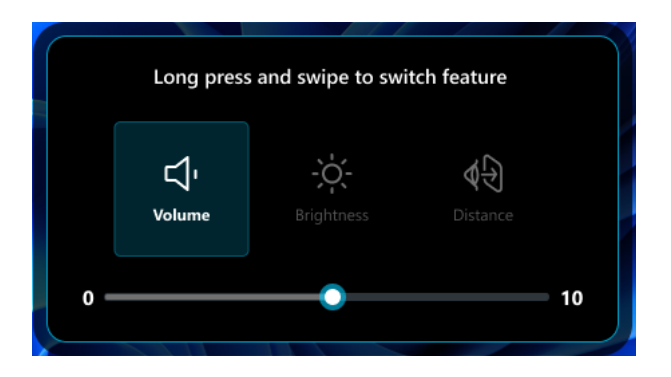

2. Pozostaw palec na płytce dotykowej i przesuń go do przodu lub do tyłu do momentu wybrania opcji **Brightness (Jasność)**.

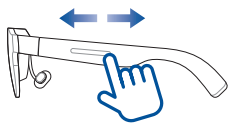

| SI                     | vipe to adjust brig | htness   |    |
|------------------------|---------------------|----------|----|
| <b>لاً ا</b><br>Volume | -Ò.<br>Brightness   | Distance |    |
| 0                      | -                   |          | 10 |

- 3. Po wybraniu opcji **Brightness (Jasność)** zdejmij palec z płytki dotykowej.
- 4. Przesuń jednym palcem do przodu, aby zwiększyć jasność lub przesuń do tyłu w celu zmniejszenia jasności.

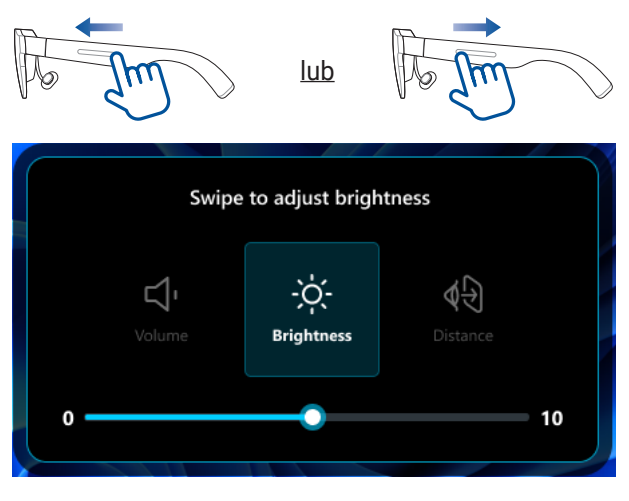

**UWAGA:** Jasność można także dostosować w aplikacji w menu **Display Settings (Ustawienia wyświetlania)** (patrz część *Ustawienia wyświetlania*).

## Szybka regulacja głośności

Głośność można szybko dostosować za pomocą menu skrótów.

 Naciśnij jednym palcem płytkę dotykową znajdujący się na lewym zauszniku okularów i przytrzymaj przez co najmniej 1,5 s do momentu pojawienia się menu skrótów.

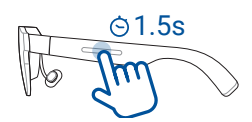

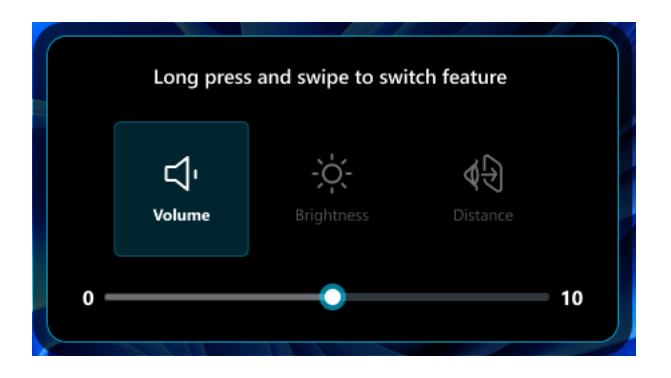

2. Pozostaw palec na płytce dotykowej i przesuń go do przodu lub do tyłu do momentu wybrania opcji **Volume (Głośność)**.

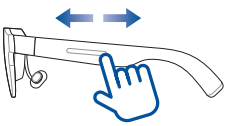

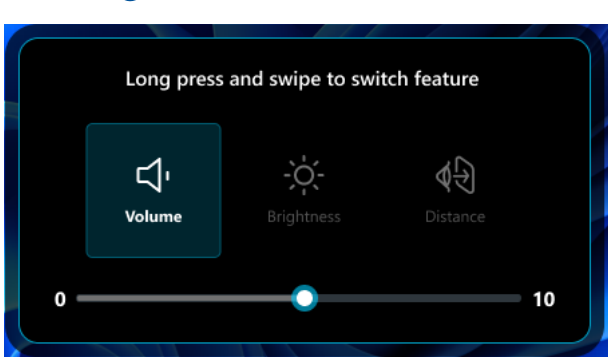

- 3. Po wybraniu opcji Volume (Głośność) zdejmij palec z płytki dotykowej.
- 4. Przesuń jednym palcem do tyłu, aby zwiększyć głośność lub przesuń do przodu w celu zmniejszenia głośności.

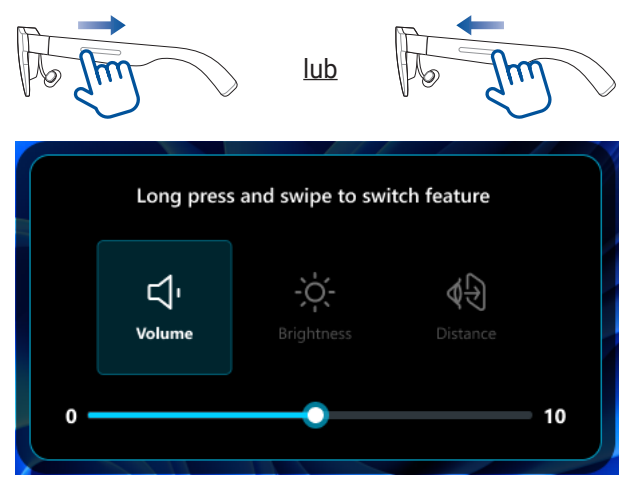

### UWAGA:

- Głośność można także dostosować za pomocą elementów sterowania głośnością urządzenia-hosta.
- Konstrukcja telefonów iPhone 15 i nowszych modeli uniemożliwia regulowanie głośności podczas ich używania z okularami. W celu zapewnienia lepszej obsługi zalecane jest korzystanie ze słuchawek Bluetooth i przełączenie wyjścia audio na słuchawki.

## Szybka regulacja odległości

Odległość można szybko dostosować za pomocą menu skrótów.

 Naciśnij jednym palcem płytkę dotykową znajdujący się na lewym zauszniku okularów i przytrzymaj przez co najmniej 1,5 s do momentu pojawienia się menu skrótów.

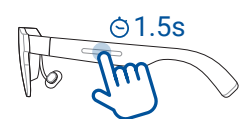

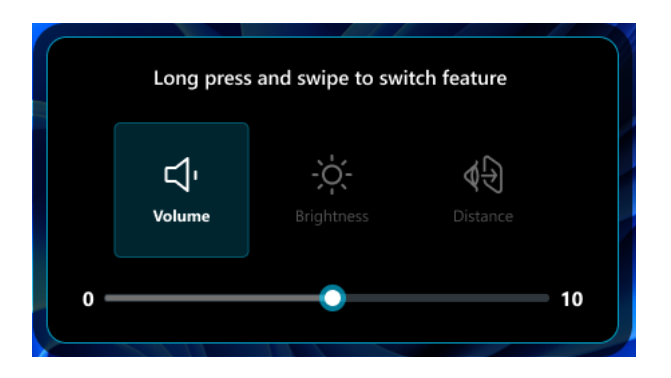

2. Pozostaw palec na płytce dotykowej i przesuń go do przodu lub do tyłu do momentu wybrania opcji **Distance (Odległość)**.

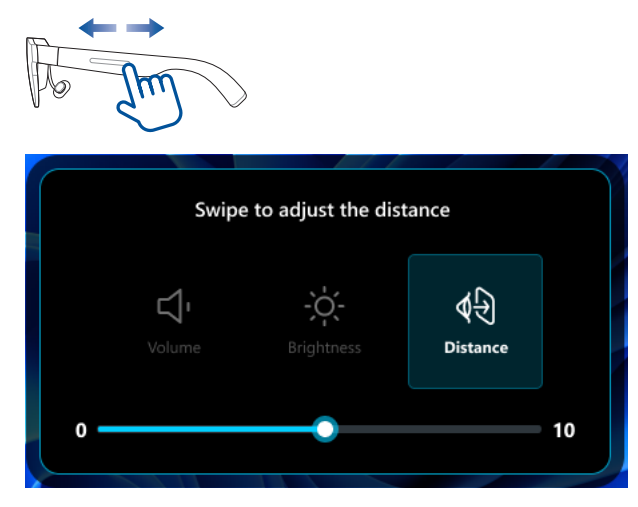

- 3. Po wybraniu opcji **Distance (Odległość)** zdejmij palec z płytki dotykowej.
- 4. Przesuń jednym palcem do tyłu, aby zwiększyć odległość lub przesuń do przodu w celu zmniejszenia odległości.

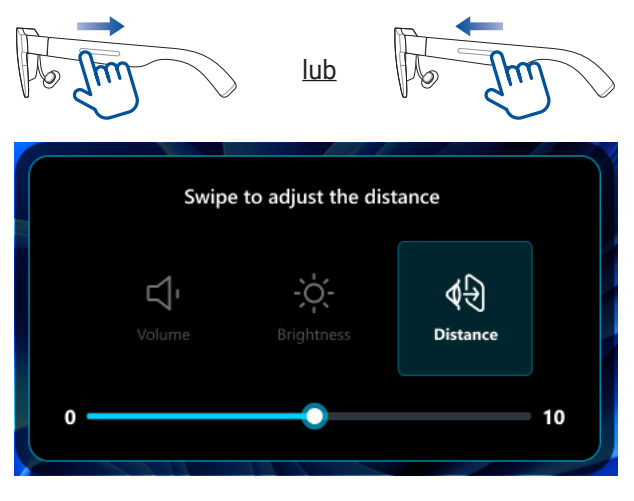

**UWAGA:** Odległość można także dostosować w aplikacji w menu **Distance Settings (Ustawienia wyświetlania)** (patrz część *Ustawienia wyświetlania*).

### Praca w trybie wieloekranowym

Po wybraniu układu wieloekranowego można przenieść aktywne okna z fizycznego ekranu głównego na każdy z ekranów wirtualnych, tak jak w przypadku przenoszenia okien między kilkoma fizycznymi monitorami podczas korzystania z trybu Rozszerz w systemie Microsoft Windows.

### Przenoszenie okien na ekrany wirtualne

- 1. Kliknij i przytrzymaj pasek tytułu okna, które chcesz przenieść z fizycznego ekranu głównego.
- 2. Przeciągnij go do krawędzi fizycznego ekranu głównego w kierunku docelowego ekranu wirtualnego.
- 3. Przesuń okno nad krawędź, a pojawi się ono na docelowym ekranie wirtualnym.
- 4. Zwolnij przycisk myszy, aby ukończyć proces przenoszenia.
- 5. Powtórz kroki od 1 do 4, aby przenieść kolejno pozostałe okna.

**UWAGA:** Aby przenieść okno z powrotem na fizyczny ekran główny, przeciągnij je w odwrotnym kierunku.

### Personalizacja układu wieloekranowego

Jeśli trzy wstępnie skonfigurowane układy ekranów wirtualnych (Working Mode (tryb pracy), Gaming Mode (tryb gier) i Infinity Mode (tryb nieskończoności)) nie spełniają wymagań, układ wieloekranowy można spersonalizować, dodając ekrany wirtualne lub zmieniając ich kolejność.

### Dodawanie ekranów wirtualnych

1. Kliknij pozycję Virtual Screen Setting (Ustawienie wirtualnego ekranu) w panelu widżetu AirVision.

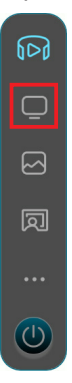

2. Kliknij kartę Custom Mode 1 (Tryb niestandardowy 1) lub Custom Mode 2 (Tryb niestandardowy 2).

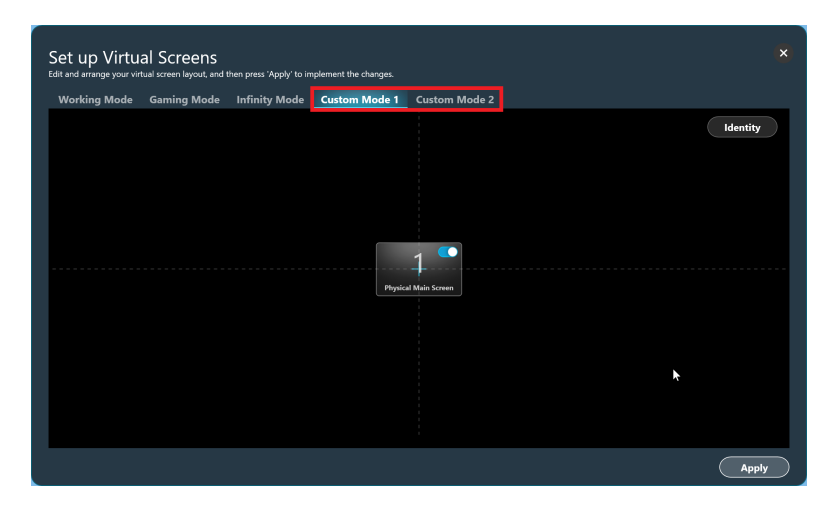

3. Ustaw wskaźnik myszy nad ekranem, do którego chcesz dodać przylegający ekran wirtualny.

**UWAGA:** Pojawi się ikona 🕀 wskazująca, gdzie ekran wirtualny można dodać i ikona 💮 wskazująca, gdzie ekran wirtualny już się znajduje.

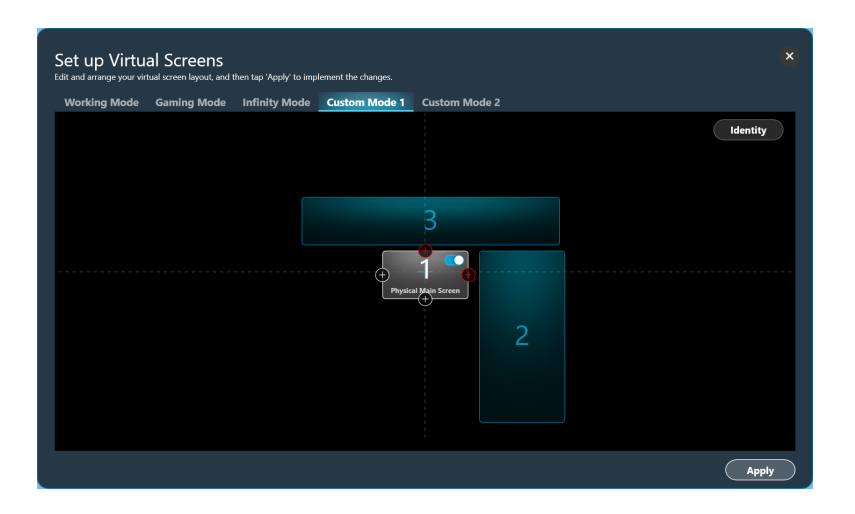

 Kliknij ikonę 
 przy krawędzi, do której ekran wirtualny ma zostać dodany, wybierz żądany współczynnik obrazu dla nowego ekranu i kliknij przycisk Add (Dodaj).

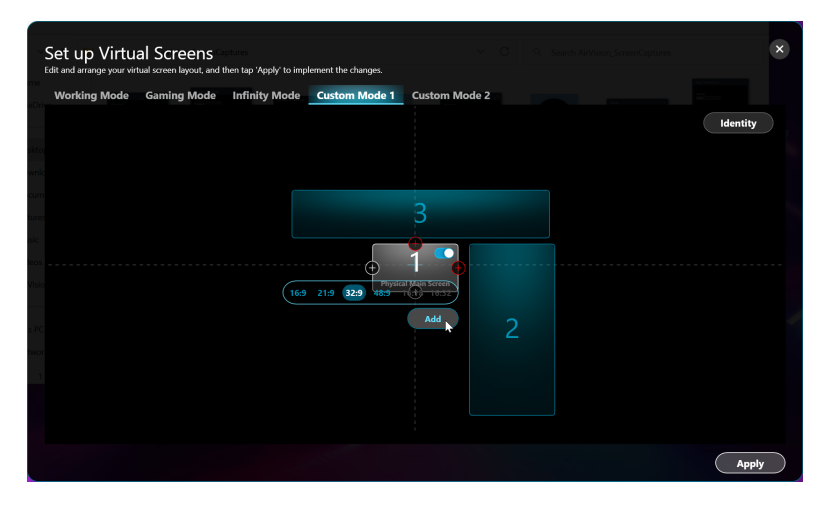

**UWAGA:** Wyszarzone współczynniki obrazu nie są obsługiwane przez urządzenie-host.

5. W układzie pojawi się nowy ekran wirtualny.

| Set up Virtua | I Screens<br>al screen layout, and t | hen tap 'Apply' to imp | lement the changes. | ,<br>,        | < |
|---------------|--------------------------------------|------------------------|---------------------|---------------|---|
| Working Mode  | Gaming Mode                          | Infinity Mode          | Custom Mode 1       | Custom Mode 2 |   |
|               |                                      | 4                      | Pipia               | Identity      |   |
|               |                                      |                        |                     | Apply         | ) |

6. Aby dodać kolejny ekran, powtórz kroki od 3 do 5.

**UWAGA:** Maksymalna liczba obsługiwanych ekranów wirtualnych zależy od specyfikacji sprzętowych urządzenia i wersji systemu operacyjnego.

7. Po utworzeniu żądanego układu kliknij przycisk **Apply (Zastosuj)**, aby potwierdzić zmiany.

### Usuwanie ekranów wirtualnych

1. Kliknij ekran wirtualny, który chcesz usunąć z układu.

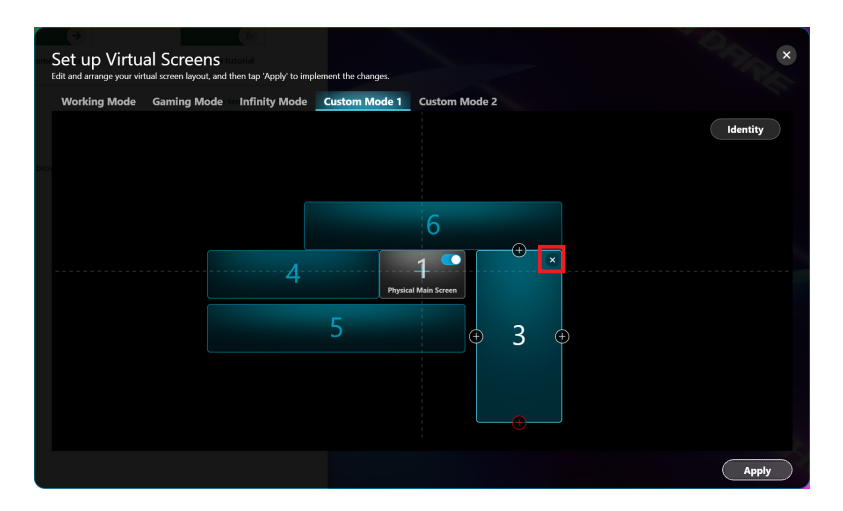

- 2. Kliknij ikonę 🗙 w prawym górnym rogu ekranu wirtualnego, aby go usunąć.
- 3. Kliknij przycisk **OK**, aby potwierdzić usunięcie ekranu wirtualnego lub przycisk **Cancel (Anuluj)**, aby go zachować.

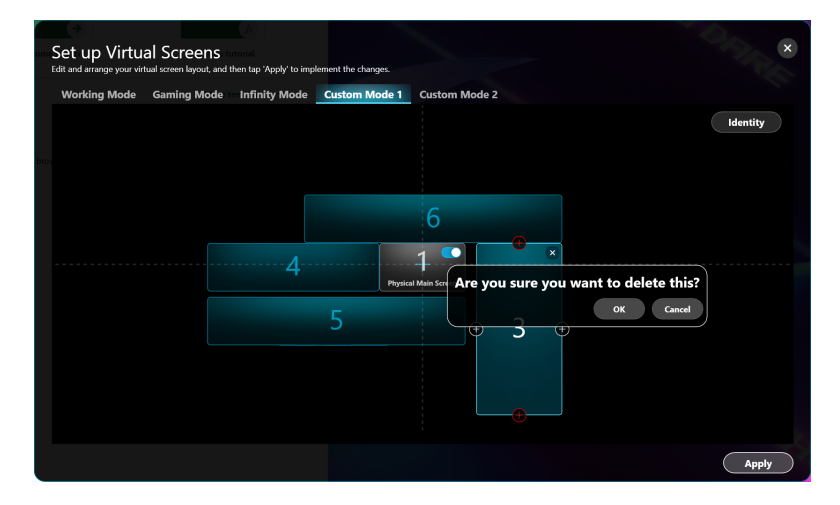

### Reorganizacja układu wieloekranowego

- 1. Wykonaj kroki od 1 do 6 w części Dodawanie ekranów wirtualnych.
- 2. Kliknij i przeciągnij ekran wirtualny do żądanego miejsca w układzie.
- 3. Wykonaj tę czynność dla wszystkich ekranów wirtualnych, które chcesz przenieść.
- 4. Po utworzeniu żądanego układu kliknij przycisk Apply (Zastosuj).

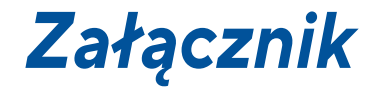

# Informacje prawne

### Deklaracja Federal Communications Commission (Federalnej Komisji Łączności)

Urządzenie to jest zgodne z częścią 15 przepisów FCC. Działanie podlega następującym dwóm warunkom: (1) Urządzenie to nie może powodować szkodliwych zakłóceń i (2) musi przyjmować wszelkie odebrane zakłócenia, z uwzględnieniem tych, które mogą powodować niepożądane działanie.

UWAGA: Niniejsze urządzenie zostało przetestowane i uznane za zgodne z ograniczeniami dla urządzeń cyfrowych klasy B, zgodnie z częścią 15 przepisów FCC. Ograniczenia te mają na celu zapewnienie rozsądnej ochrony przed szkodliwymi zakłóceniami w instalacjach domowych. Urządzenie to generuje, wykorzystuje i może wypromieniowywać energię o częstotliwości radiowej, a jeśli nie będzie zainstalowane i użytkowane zgodnie z instrukcjami, może powodować szkodliwe zakłócenia w komunikacji radiowej.

### Uproszczona deklaracja zgodności UE

Firma ASUSTek Computer Inc. niniejszym oświadcza, że urządzenie to jest zgodne z zasadniczymi wymogami i innymi właściwymi przepisami dyrektywy 2014/53/UE. Pełny tekst deklaracji zgodności UE jest dostępny na stronie <u>https://www.asus.com/pl/support</u>.

## Zgodność z globalnymi przepisami ochrony środowiska i deklaracja

Firma ASUS opracowuje i tworzy swoje produkty zgodnie z koncepcją ekologicznego projektu i dba o to, aby każdy etap cyklu życia produktu firmy ASUS był zgodny z globalnymi przepisami dotyczącymi ochrony środowiska. Ponadto firma ASUS ujawnia konieczne informacje w oparciu o wymogi regulacyjne.

Aby uzyskać informacje na temat ujawniania informacji w oparciu o wymagania regulacyjne, z którymi firma ASUS zachowuje zgodność, zapoznaj się z informacjami dostępnymi na stronie https://esg.asus.com/Compliance.htm.

Japonia JIS-C-0950 – deklaracje materiałowe

**UE REACH SVHC** 

Korea RoHS

## Usługi recyklingu/odbioru firmy ASUS

Programy recyklingu i odbioru firmy ASUS wynikają z naszego zaangażowania w przestrzeganie najwyższych standardów ochrony środowiska. Wierzymy w dostarczanie rozwiązań, które umożliwią odpowiedzialny recykling naszych produktów, akumulatorów i innych komponentów, jak również opakowań. Szczegółowe informacje na temat recyklingu w różnych regionach można znaleźć na stronie https://esg.asus.com/en/Takeback.htm.

# Specyfikacje okularów M1

| Wyświetlacz   | Technologia wyświetlania           | Micro OLED                                                             |
|---------------|------------------------------------|------------------------------------------------------------------------|
|               | Typ soczewek                       | Freeform                                                               |
|               | Rozdzielczość                      | 1080p dla każdego oka                                                  |
|               | Częstotliwość<br>odświeżania       | 72 Hz                                                                  |
|               | Współczynnik proporcji             | 16:9                                                                   |
|               | Jasność                            | 1100 nitów (typowa)                                                    |
|               | Rozmiar panelu                     | 0,49"                                                                  |
|               | Gama kolorów                       | 95% DCI-P3                                                             |
|               | Pole widzenia                      | 38°                                                                    |
|               | Regulacja dioptrii                 | Nie                                                                    |
|               | Odległość do obrazu<br>wirtualnego | 2 metry                                                                |
|               | Obsługa trybu 3D                   | Tak                                                                    |
| Urządzenie    | Wymiary (S x W x G)                | 171 x 53 x 170 mm                                                      |
|               | Waga netto                         | 87 g                                                                   |
|               | Kolor obudowy                      | Czarny                                                                 |
|               | Wejście zasilania                  | 5,0 V === 1,0 A                                                        |
|               | Wymienne noski                     | Tak                                                                    |
| Śledzenie     | Funkcja ustalania<br>położenia     | Śledzenie głowy 3-DoF (3<br>Degrees of Freedom – 3 stopnie<br>swobody) |
| Funkcje audio | Wbudowane głośniki                 | 2 głośniki 1 W                                                         |
|               | Wbudowane mikrofony                | 2 mikrofony (funkcja redukcji<br>szumów)                               |
| Połączenia    | Porty                              | USB Type-C <sup>®</sup>                                                |

### UWAGA:

- Specyfikacje mogą zostać zmienione bez powiadomienia.
- Dostępność produktu zależy od regionu.

# Znaki towarowe

USB Type-C $^{\otimes}$ i USB-C $^{\otimes}$  to zastrzeżone znaki towarowe organizacji USB Implementers Forum.

# Serwis i pomoc techniczna

Odwiedź naszą wielojęzyczną witrynę internetową pod adresem <u>https://www.asus.com/pl/support</u>.

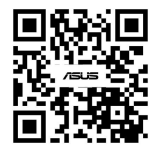

| <br> |
|------|
|      |
|      |
|      |
|      |
| <br> |
|      |
|      |
|      |
|      |
| <br> |
|      |
| <br> |
|      |
|      |
| <br> |
|      |
|      |
|      |
|      |
| <br> |
|      |
| <br> |
|      |
|      |
| <br> |
|      |
| <br> |
|      |
| <br> |
|      |
|      |
| <br> |
|      |
|      |
| <br> |
|      |
|      |
|      |
|      |